KA01320S/23/ES/02.19

71459191 2019-04-09

# Manual de instrucciones abreviado **Connect Sensor FXA30, FXA30B**

### Fieldgate

Gateway de sensor móvil de bajo consumo para la conexión drop-in inalámbrica a redes para monitorizar de forma remota entornos y sistemas de control industriales

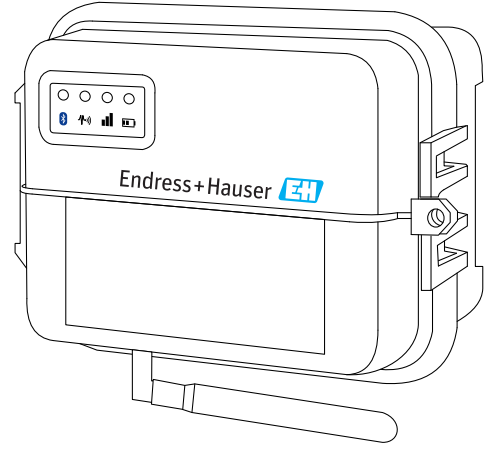

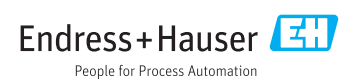

## Índice de contenidos

| <b>1</b><br>1.1                                                   | Información sobre el documento                                                                                                    | 3.3                                           |
|-------------------------------------------------------------------|----------------------------------------------------------------------------------------------------|-----------------------------------------------|
| 2                                                                 | Términos y abreviaturas                                                                                                    | 5                                             |
| 3                                                                 | Marcas registradas                                                                                                    | 6                                             |
| <b>4</b><br>4.1<br>4.2<br>4.3<br>4.4                              | Instalación del equipo .<br>Requisitos ATEX .<br>Aviso: peligro de explosión .<br>Certificaciones .                                                                                                    | 7<br>7<br>7<br>7                              |
| <b>5</b><br>5.1<br>5.2<br>5.3<br>5.4<br>5.5                       | Recepción de material e identificación del producto                                                                                                    | 10<br>10<br>10<br>10<br>10<br>10              |
| 6.1<br>6.2<br>6.3<br>6.4<br>6.5<br>6.6                            | Descripción del producto .<br>Funcionamiento y diseño del sistema .<br>Diseño del producto .<br>Especificaciones de producto .<br>Mejoras de hardware .<br>Duración de la batería .<br>Potencia de salida de transmisión de módem móvil (TX) . | 11<br>12<br>17<br>18<br>18<br>19              |
| <b>7</b><br>7.1<br>7.2                                            | Instalación<br>Montaje .<br>Antena .                                                                                                    | 20<br>20<br>22                                |
| <b>8</b><br>8.1<br>8.2<br>8.3<br>8.4                              | Montaje .<br>Conecte la antena para móvil .<br>Conecte la batería .<br>Desconecte la batería .<br>Inserte tarjeta SIM .                                                                                                    | 23<br>23<br>24<br>24<br>26                    |
| <b>9</b><br>9.1                                                   | Configure la conexión móvil                                                                                                    | <b>27</b><br>27                               |
| <b>10</b><br>10.1<br>10.2<br>10.3<br>10.4<br>10.5<br>10.6<br>10.7 | Conexión eléctrica                                                                                                    | <b>30</b><br>31<br>34<br>38<br>41<br>43<br>45 |
|                                                                   |                                                                                                    |                                               |

| 12   | Diagnósticos y localización y resolución de fallos                | 48   |
|------|-------------------------------------------------------------------|------|
| 12.1 | LED utilizados para la localización y resolución de fallos        | 48   |
| 12.2 | El equipo no responde                                             | . 48 |
| 12.3 | Equipo no conectado a la red móvil                                | 49   |
| 12.4 | Localización y resolución de fallos básica para la conexión móvil | . 49 |
| 12.5 | El equipo no se conecta al Field Information Server (FIS)         | 51   |

## 1 Información sobre el documento

### 1.1 Símbolos considerados en el documento

#### 1.1.1 Símbolos de seguridad

#### A PELIGRO

Este símbolo le avisa de una situación peligrosa. Si no se evita dicha situación, pueden producirse lesiones graves o mortales.

#### ADVERTENCIA

Este símbolo le avisa de una situación peligrosa. Si no se evita dicha situación, pueden producirse lesiones graves o mortales.

#### ATENCIÓN

Este símbolo le avisa de una situación peligrosa. Si no se evita dicha situación, pueden producirse daños menores o de gravedad media.

#### AVISO

Este símbolo señala información sobre procedimientos y otros hechos importantes que no están asociados con riesgos de lesiones.

#### 1.1.2 Símbolos eléctricos

| Símbolo | Significado                            | Símbolo  | Significado                                                                                                    |
|---------|----------------------------------------|----------|----------------------------------------------------------------------------------------------------|
|         | Corriente continua                     | $\sim$   | Corriente alterna                                                                                                    |
| $\sim$  | Corriente continua y corriente alterna | <u>+</u> | Conexión a tierra<br>Una borna de tierra que, para un<br>operario, está conectado con tierra<br>mediante un sistema de puesta a<br>tierra. |

| Símbolo | Significado                                                                                                    |
|---------|----------------------------------------------------------------------------------------------------|
|         | <b>Tierra de protección (PE)</b><br>Un terminal que debe conectarse con tierra antes de hacer cualquier otra conexión.                                                                                                    |
|         | <ul> <li>Los bornes de tierra se sitúan dentro y fuera del equipo:</li> <li>Borne de tierra interno: conecta la tierra de protección a la red principal.</li> <li>Borne de tierra externo: conecta el equipo al sistema de puesta a tierra de la planta.</li> </ul> |

### 1.1.3 Símbolos específicos de comunicación

| Símbolo | Significado                                          |
|---------|------------------------------------------------------|
|         | LED<br>El diodo emisor de luz está apagado.          |
|         | <b>LED</b><br>El diodo emisor de luz está encendido. |
|         | LED<br>El diodo emisor de luz está parpadeando.      |

#### 1.1.4 Símbolos para determinados tipos de información

| Símbolo | Significado                                                                      | Símbolo   | Significado                                                                     |
|---------|----------------------------------------------------------------------------------|-----------|---------------------------------------------------------------------------------|
|         | <b>Permitido</b><br>Procedimientos, procesos o acciones<br>que están permitidos. |           | <b>Preferido</b><br>Procedimientos, procesos o acciones<br>que son preferibles. |
| X       | Prohibido<br>Procedimientos, procesos o acciones<br>que están prohibidos.        |           | <b>Consejo</b><br>Indica información adicional.                                 |
| Ĩ       | Referencia a la documentación.                                                   |           | Referencia a la página.                                                         |
|         | Referencia a gráficos.                                                           | 1., 2., 3 | Serie de pasos.                                                                 |
| 4       | Resultado de un paso.                                                            |           | Inspección visual.                                                              |

### 1.1.5 Símbolos en gráficos

| Símbolo Significado           |        | Símbolo        | Significado                     |
|-------------------------------|--------|----------------|---------------------------------|
| 1, 2, 3, Número del elemento  |        | 1., 2., 3      | Serie de pasos                  |
| A, B, C,                      | Vistas | A-A, B-B, C-C, | Secciones                       |
| Zona con peligro de explosión |        | ×              | Zona segura (zona no explosiva) |

# 2 Términos y abreviaturas

| Término/abreviatura | Explicación                                                                                                    |
|---------------------|----------------------------------------------------------------------------------------------------|
| BA                  | Tipo de documento "Manual de instrucciones"                                                                                                    |
| КА                  | Tipo de documento "Manual de instrucciones abreviado"                                                                                                    |
| TI                  | Tipo de documento "Información técnica"                                                                                                    |
| SD                  | Tipo de documento "Documentación especial"                                                                                                    |
| ХА                  | Tipo de documento "Instrucciones de seguridad"                                                                                                    |
| FIS                 | Field Information Server<br>Un portal de operación basado en internet para gestionar el ciclo de vida y diagnósticos de<br>gateways aplicados en todo el mundo en el Sistema de gestión de inventario. |
| SupplyCare Hosting  | Plataforma de gestión de inventarios basada en la nube para proporcionar información de la cadena de suministros                                                                                       |
| APN                 | Nombre del punto de acceso                                                                                                    |
| CLI                 | Interfaz de línea de comandos                                                                                                    |
| DHCP                | Protocolo de configuración dinámica de host                                                                                                    |
| IMEI                | Identificador internacional de equipo móvil                                                                                                    |
| LED                 | Diodo emisor de luz                                                                                                    |
| TCP                 | Protocolo de control de transmisión                                                                                                    |
| USB                 | Bus universal en serie                                                                                                    |
| URL                 | Localizador de recursos uniforme                                                                                                    |

## 3 Marcas registradas

#### DIGI©

Digi, Digi International y el logo de Digi son marcas comerciales o marcas comerciales registradas en los Estados Unidos y otros países en todo el mundo de Digi International Inc.

#### Modbus<sup>TM</sup>

Marca registrada de Schneider Electric USA, Inc.

#### **Internet Explorer 11**

Marca registrada de MICROSOFT CORPORATION.

#### Firefox®

Marca registrada de la Fundación Mozilla

#### Chrome™

Marca registrada de Google Inc.

Todas las marcas registradas mencionadas en este documento son propiedad de sus respectivos dueños.

#### 4 Instrucciones de seguridad básicas

#### 4.1 Instalación del equipo

Lea todas las instrucciones antes de instalar y conectar la alimentación de la unidad y mantenga estas instrucciones en un lugar seguro para consultas futuras.

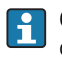

Cuando instale en un área C1D2, debe utilizar conductos y accesorios de conducto con certificado C1D2 y clasificación IP66 para mantener la clasificación de seguridad aplicable en el Connect Sensor FXA30/FXA30B.

• Los conectores USB (P2) (J1) y SIM (P6) están diseñados para el mantenimiento dentro de una zona clasificada como División 2. Estos conectores solo se pueden utilizar si la alimentación está desconectada o si no existen concentraciones inflamables de gases o vapores.

Todo el cableado externo o en campo de cumplir con la NFPA 70, Artículo 501.10 (B).

- El Connect Sensor FXA30/FXA30B está diseñado solo para instalaciones fijas.
- Los interruptores de pulsador no se deben utilizar en la operación o mantenimiento normal en zonas con peligro de explosión.
- Si el equipo muestra señales de daños o averías al conectarse a la batería, retire la conexión de la batería inmediatamente y contacte a su proveedor para la reparación o sustitución.
- Los cambios o modificaciones no aprobados expresamente por la parte responsable del cumplimiento podrían anular la autoridad del usuario para operar los equipos. Utilice solo los accesorios y la batería proporcionados por Endress+Hauser; conectar accesorios y baterías no aprobados podría dañar la unidad.
- El mantenimiento del Connect Sensor FXA30/FXA30B lo llevará a cabo Endress+Hauser o un técnico cualificado por Endress+Hauser. Utilice siempre la batería prevista, número de pedido 71329969, de Endress+Hauser. Debe retirar la unidad de la instalación o ubicación con peligro sin clasificar antes de abrir la carcasa debido al riesgo de que las baterías se caigan en un área protegida.
- Al insertar los cables en la regleta de terminales, recomendamos un par de apriete de 0.2 Nm.
- El tamaño de cable admisible para las regletas de terminales es 0,5 ... 1,5 mm<sup>2</sup>.

#### 4.2 **Reguisitos ATEX**

- El Connect Sensor FXA30/FXA30B debe instalarse en una carcasa que proporcione un grado de protección que no sea inferior a IP 54, de acuerdo con EN 60079-15.
- El Connect Sensor FXA30/FXA30B debería utilizarse en una zona que no supere el grado de contaminación 2, como se define en EN 60664-1.

#### 4.3 Aviso: peligro de explosión

Repase los siguientes avisos de peligro de explosión para el Connect Sensor FXA30/FXA30B.

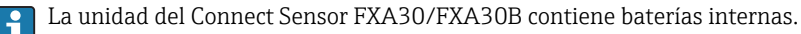

#### **ADVERTENCIA**

El Connect Sensor FXA30/FXA30B es apto solo para el uso en zonas con peligro de explosión UL/cUL Clase I, División 2, Grupos A, B, C y D y zonas sin peligro de explosión.

 Substitución de cualquier componente que pueda dañar la adecuación a la Clase I, División 2.

#### **ADVERTENCIA**

#### RIESGO DE EXPLOSIÓN

 Las baterías solo se deben cambiar en una zona sin concentraciones de productos inflamables.

#### **ADVERTENCIA**

#### RIESGO DE EXPLOSIÓN

► No desconectar mientras el circuito esté en funcionamiento o a menos que no existan concentraciones de productos inflamables en la zona.

#### **ADVERTENCIA**

Las descargas electroestáticas (ESD) pueden causar daños en los equipos y alterar los circuitos eléctricos.

 Los daños por ESD se producen cuando los componentes electrónicos no se manejan adecuadamente y pueden causar averías totales o intermitentes.

### 4.4 Certificaciones

Las siguientes certificaciones son aplicables al equipo Connect Sensor FXA30/FXA30B.

#### 4.4.1 Declaración de exposición a RF

Para el cumplimiento de los límites de exposición a RF establecidos en los estándares ANSI C95.1, asegúrese de que los usuarios mantienen una distancia al producto que no sea inferior a 200 mm (7,87 in).

#### 4.4.2 Certificados y información normativa de FCC

#### Interfaz por radiofrecuencia (RFI) (FCC 15.105)

Este equipo ha sido verificado, confirmándose que cumple los límites correspondientes a equipos digitales de clase B, según la Parte 15 Subparte B, de la norma FCC. Estos límites están diseñados para proporcionar protección razonable contra la energía de radiofrecuencia y, si no se instala y se utiliza de acuerdo con el manual de instrucciones, puede provocar interferencias perjudiciales en las comunicaciones por radio. Sin embargo, no existe ninguna garantía de que a pesar de ello no puedan producirse interferencias en una instalación particular. Si estos equipos causan interferencias perjudiciales en la recepción de radio o televisión, lo cual puede determinarse apagando y encendiendo el equipo, se recomienda al usuario que intente corregir la interferencia mediante una o más de las medidas siguientes:

- Cambie la orientación o ubicación de la antena receptora.
- Aumente la separación entre los equipos y el receptor.
- Conecte los equipos a una salida de un circuito diferente que el receptor.
- Pida ayuda al distribuidor o a un técnico de radio/TV con experiencia.

#### Requisitos de etiquetado (FCC 15.19)

Este equipo cumple con la parte 15 de las normas FCC. La operación está sujeta a las dos siguientes condiciones: (1) este equipo no debe causar interferencias perjudiciales, y (2) este equipo debe aceptar cualquier interferencia recibida, incluidas las interferencias que puedan provocar un funcionamiento no deseado.

Si el ID de FCC no está visible al instalar la unidad en otro equipo, entonces el exterior del equipo en el que se instala el módulo debe mostrar una etiqueta referente al ID de FCC de dicho módulo.

#### Modificaciones (FCC 15.21)

Los cambios o modificaciones de los equipos no aprobados expresamente por Digi pueden anular la autoridad del usuario para operar este equipo.

#### Certificaciones CE (solo Europa)

El Connect Sensor FXA30/FXA30B cumple con los requisitos de marcado CE de la Unión Europea.

#### 4.4.3 Conformidad UL/cUL

Conformidad con los estándares UL / cUL en los Estados Unidos y Canadá de acuerdo con lo siguiente:

| Estándar  | Título                                                                                  | Fecha de emisión      |
|-----------|-----------------------------------------------------------------------------------------|-----------------------|
| UL2054    | Estándar UL de Seguridad para baterías domésticas y comerciales                         | 29 de octubre de 2004 |
| UN 38.3   | Recomendaciones de Manual de pruebas y criterios de transporte de mercancías peligrosas | 2009                  |
| UL60950-1 | Requisitos de seguridad para equipos eléctricos de medición, control y de laboratorio   | 14 de octubre de 2014 |

#### 4.4.4 Marcado de producto

El equipo debe incluir los marcados descritos en la siguiente tabla.

| Marcado | Descripción |
|---------|-------------|
| CE      | Marca CE    |

# 5 Recepción de material e identificación del producto

### 5.1 Recepción de material

Realice las siguientes comprobaciones durante la recepción de material:

- ¿El código de pedido que aparece en el albarán coincide con el que aparece en la placa de identificación del producto?
- ¿La mercancía presenta daños visibles?
- ¿Los datos de la placa de identificación corresponden a la información del pedido indicada en el albarán?

Si no se cumple alguna de estas condiciones, póngase en contacto con la oficina ventas de Endress+Hauser de su zona.

### 5.2 Identificación del producto

Puede escoger entre las siguientes opciones para la identificación del gateway:

- Especificaciones de la placa de identificación
- Código de producto con desglose de las características del equipo en el albarán de entrega

### 5.3 Alcance del suministro

- Connect Sensor FXA30/FXA30B
- Copia impresa del Manual de instrucciones abreviado
- Batería (depende de la opción pedida)

Tenga en cuenta los accesorios de equipo como la antena de la sección "Accesorios" del presente manual de instrucciones.

### 5.4 Fabricante

DIGI INTERNATIONAL INC.

11001 Bren Road East

Minnetonka, MN 55343 EE. UU.

### 5.5 Proveedor

Endress+Hauser Maulburg GmbH+Co. KG Hauptstraße 1 79689 Maulburg Alemania Teléfono: +49 7622 28-0

# 6 Descripción del producto

### 6.1 Funcionamiento y diseño del sistema

El Connect Sensor FXA30/FXA30B es un gateway de sensor móvil de bajo consumo para la conexión drop-in inalámbrica a redes para monitorizar de forma remota entornos y sistemas de control industriales, tales como nivel de existencias, caudal, presión, así como otras variables de proceso. Para alimentar el Connect Sensor FXA30/FXA30B, utilice la batería interna o una fuente de alimentación externa, como paneles solares, para configuraciones sin potencia o potencia limitada. El Connect Sensor FXA30/FXA30B incluye una interfase de entrada/salida (E/S) externa dentro de una carcasa resistente al agua para conectar sensores. Los sensores recolectan información (lecturas de sensor) de su entorno, y el Connect Sensor FXA30/FXA30B envía esa información al SupplyCare Hosting mediante una conexión móvil de bajo ancho de banda.

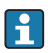

Compruebe que existe una cobertura de red móvil adecuada en el lugar donde planea instalar el gateway antes de contratar el servicio de telefonía móvil.

### 6.2 Diseño del producto

#### 6.2.1 Componentes

Estas secciones incluyen una lista de componentes del Connect Sensor FXA30/FXA30B y hacen referencia a información acerca de los LED, puertos y botones del Connect Sensor FXA30/FXA30B.

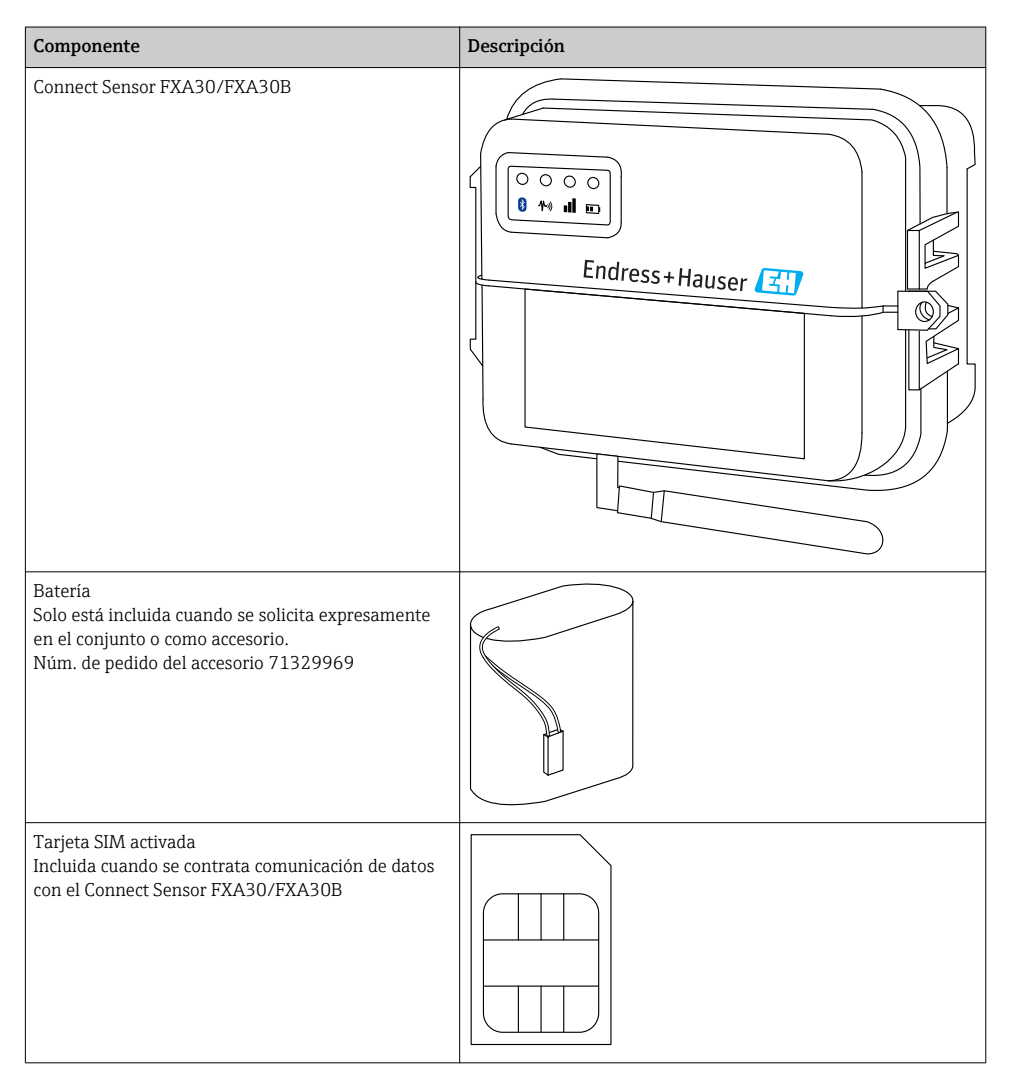

| Componente                                                                                                    | Descripción |
|----------------------------------------------------------------------------------------------------|-------------|
| Antena para móvil para LTE y GSM<br>(no forma parte del suministro estándar)<br>Red y Frecuencias<br>GSM900; 890 960 MHz<br>GSM1800; UMTS 1 710 2 170 MHz<br>LTE2600; 2 500 2 690 MHz<br>Impedancia nominal: $50 \Omega$<br>VSWR: 2,5 : 1<br>Polarización: lineal<br>Diagrama de radiación vertical: omni<br>Clasificación energética: 3 W<br>Ganancia: 0 2 dBi<br>Peso: 47 g (1,66 oz)<br>Dimensiones:<br>Altura: 228 mm (9 in)<br>Ancho: 25 mm (1 in)<br>Temperatura de operación:<br>$-30 +70 ^{\circ}C (-22 158 ^{\circ}F)$<br>Conector: SMA (m)<br>N.° de pedido 71329987                         |             |
| Kit para montaje en pared<br>4 Pies de montaje 4 Tornillos de montaje<br>N.º de pedido 71336975                                                                                                    |             |
| Antena Fija LTE, GSM ,UMTS<br>(no forma parte del suministro estándar)<br>Para interiores y exteriores utilice cables de 3 m de<br>longitud<br>Red y Frecuencias<br>• LTE800; 790 862 MHz<br>• GSM900; 890 960 MHz<br>• GSM1800; UMTS 1710 2170 MHz<br>• LTE2600; 2500 2690 MHz<br>• Polarización: vertical<br>• Ganancia: $\approx 2$ dBi<br>• VSWR: $\leq 1,9:1$<br>• Pérdida de retorno: > 10 dB<br>• Impedancia nominal: 50 $\Omega$<br>• Resistencia UV: Existe (posibilidad de destellos en<br>la caja)<br>• Cable: 3 m (9,84 ft); Baja pérdida<br>• Conector: SMA (m)<br>N.º de pedido 71327395 |             |

#### 6.2.2 Dimensiones

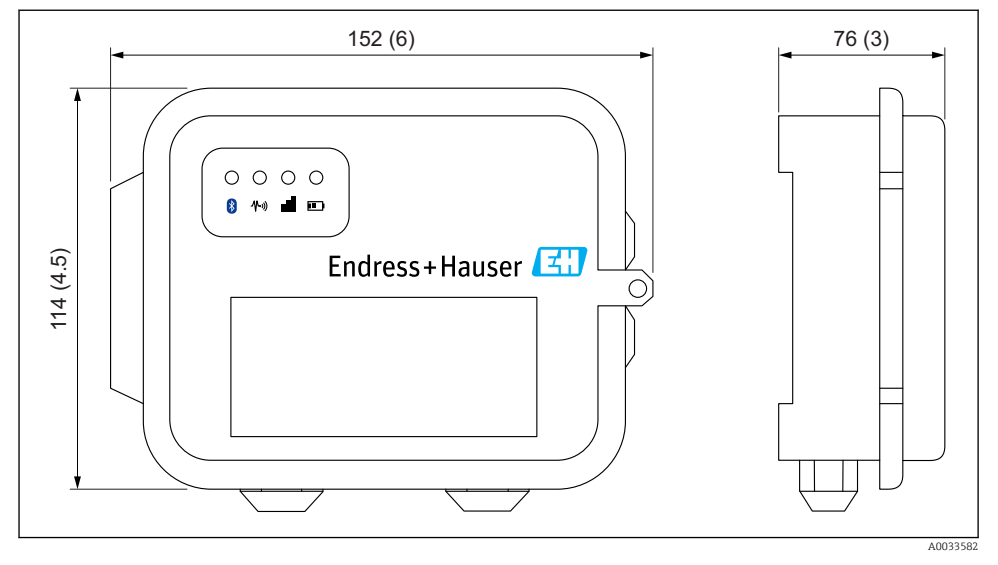

#### I Dimensiones en mm (in)

#### 6.2.3 Elementos de indicación (indicador del estado del equipo / LED)

El Connect Sensor FXA30/FXA30B dispone de cuatro indicadores LED para monitorizar la conexión Bluetooth, la actividad del sensor, la conexión móvil y la vida útil de la batería. Si el Connect Sensor FXA30/FXA30B dispone de alimentación y todos los LED están apagados, está en modo de suspensión.

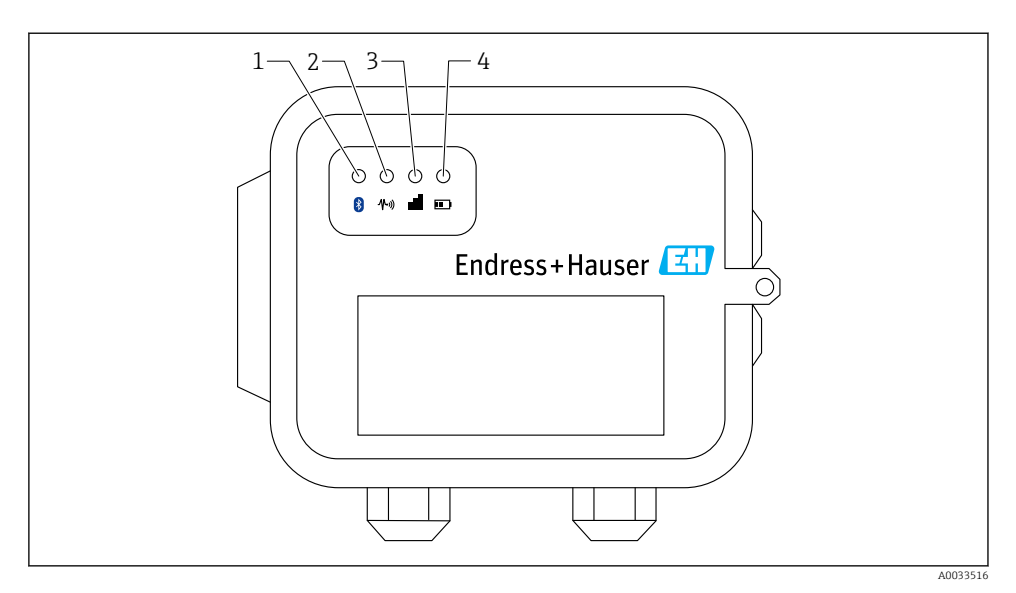

- 1 Bluetooth
- 2 Lectura del sensor
- 3 Móvil
- 4 Batería

| Pos. | LED                | Estado     | Descripción                                                                                                    |
|------|--------------------|------------|----------------------------------------------------------------------------------------------------|
| 1    | Bluetooth          | ->         | Luz indicadora de la comunicación por Bluetooth<br>Parpadeo amarillo: el Bluetooth está conectado                       |
|      |                    |            | El módulo Bluetooth está pensado para usarlo en el futuro junto a una App.                                              |
| 2    | Lectura del sensor |            | Luz indicadora para el(los) sensor(es):<br>Parpadeo verde: uno o más sensores están leyendo el entorno                  |
| 3    | Móvil              | - <u>\</u> | Luz indicadora para la conexión de red móvil:<br>Morado estable: el Connect Sensor FXA30/FXA30B se está activando       |
|      |                    |            | Luz indicadora para la conexión de red móvil:<br>Parpadeo rojo: buscando red móvil                                      |
|      |                    |            | Luz indicadora para la conexión de red móvil:<br>Parpadeo azul: conectado a la red móvil e intentando comunicar con FIS |
|      |                    | - <u>\</u> | Luz indicadora para la conexión de red móvil:<br>Luz estable: datos enviados correctamente a FIS;                       |
|      |                    |            | se apaga tras unos segundos                                                                                             |
| 4    | Batería            | -À-        | Luz indicadora para la función de batería:<br>Morado estable: el Connect Sensor se está activando                       |

#### 6.2.4 Puertos y botones

La siguiente figura muestra los controles para poner en marcha y configurar el Connect Sensor FXA30/FXA30B.

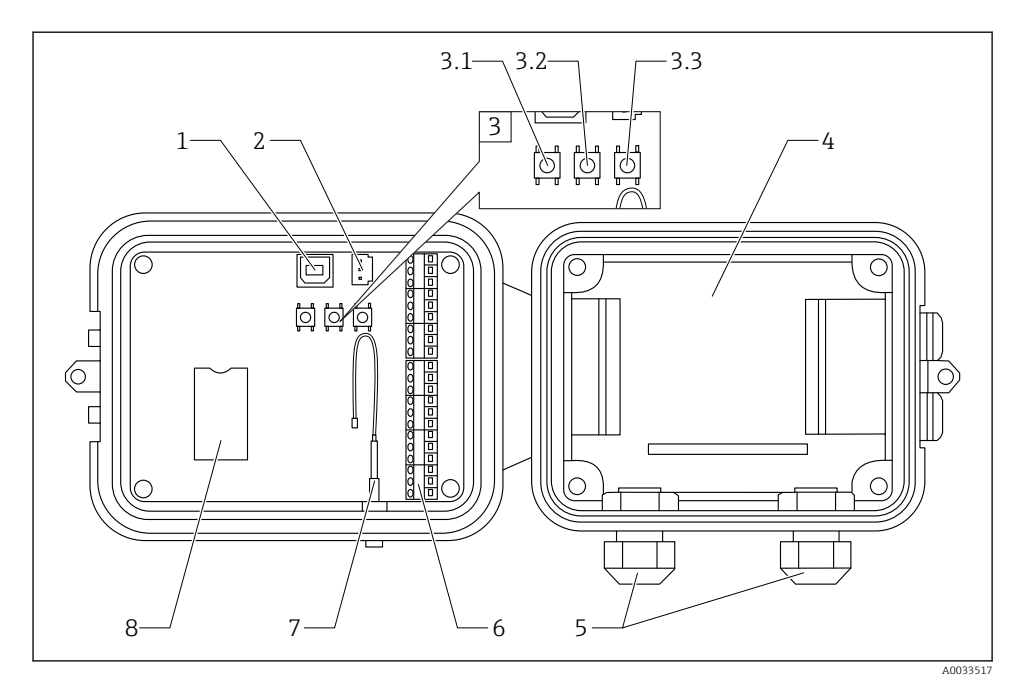

- 1 Puerto para consola
- 2 Puerto para batería
- *3* Botones de control
- 3.1 Botón de activación
- 3.2 Botón de ajuste de fábrica
- 3.3 Botón de reinicio
- 4 Caja del acumulador
- 5 Prensaestopas
- 6 Interfase de Entrada/Salida (E/S)
- 7 Puerto de antena móvil
- 8 Bandeja de la Tarjeta SIM

| Pos. | Nombre              | Descripción                                                                                                    |
|------|---------------------|----------------------------------------------------------------------------------------------------|
| 1    | Puerto para consola | Conecta el Connect Sensor FXA30/FXA30B a un ordenador mediante un cable USB de tipo A a B para el acceso a la interfaz de línea de comandos (CLI). |
| 2    | Puerto para batería | Conecta el cable de la batería para alimentar el Connect Sensor FXA30/FXA30B                                                                       |
| 3.1  | Botón de activación | Activa el Connect Sensor FXA30/FXA30B                                                                                                    |

| Pos. | Nombre                                | Descripción                                                                                                    |
|------|---------------------------------------|----------------------------------------------------------------------------------------------------|
| 3.2  | Botón de ajuste de fábrica            | Elimina todos los cambios en la configuración y restaura el<br>Connect Sensor FXA30/FXA30B a su configuración predeterminada de fábrica<br>original al mantenerlo pulsado durante 3 segundos. Si pulsa este botón, pero no lo<br>mantiene pulsado, el equipo se activa brevemente y vuelve al modo de suspensión:<br>no afecta a los parámetros de configuración. |
| 3.3  | Botón de reinicio                     | Reinicia el equipo cuando no está respondiendo a una entrada (de la CLI, por ejemplo). Pulsar este botón no elimina los cambios anteriores a la configuración.                                                                                                    |
| 4    | Caja del acumulador                   | Mantiene la batería en su sitio                                                                                                    |
| 5    | Prensaestopas                         | Guie los cables de sensor a través de estas aberturas dentro del<br>Connect Sensor FXA30/FXA30B                                                                                                    |
| 6    | Interfase de Entrada/<br>Salida (E/S) | Conecte los sensores de entrada y salida analógicos o digitales o la alimentación a esta interfase                                                                                                    |
| 7    | Puerto de antena móvil                | Conecta una antena móvil externa al Connect Sensor FXA30/FXA30B                                                                                                    |
| 8    | Bandeja de la Tarjeta SIM             | Conecta la tarjeta SIM al Connect Sensor FXA30/FXA30B                                                                                                    |

### 6.3 Especificaciones de producto

La siguiente tabla proporciona un resumen de las especificaciones de producto generales para el Connect Sensor FXA30/FXA30B.

| Especificaciones                               |                                                                                                    |
|------------------------------------------------|----------------------------------------------------------------------------------------------------|
| Gestión                                        |                                                                                                    |
| Configuración y gestión                        | <ul><li>Endress+Hauser Field Information Server (FIS)</li><li>USB local a Protocolo en serie CLI</li></ul> |
| Protocolo                                      | ТСР                                                                                                    |
| Ranuras SIM                                    | 1, tamaño estándar                                                                                         |
| Alimentación                                   |                                                                                                    |
| Batería                                        | 7,2 V, 14 Ah, Litio cloruro de tionilo, no recargable, reemplazable                                        |
| Autodescarga de la batería                     | <1%/año si se almacena a +30 °C (+86 °F)                                                                   |
| Requisitos de alimentación externa             | 8 30 V <sub>DC</sub> a 1 A                                                                                 |
| Consumo de energía, suspensión                 | 86,4 µW                                                                                                    |
| Consumo de energía, monitorización continua    | 400 mW                                                                                                    |
| Consumo de energía, transmisión de la cresta   | 14,4 W                                                                                                    |
| Soporte del protocolo del sensor (solo FXA30B) |                                                                                                    |
| MODBUS                                         | MODBUS RTU y ASCII, conexión con hasta 4 sensores                                                          |
| Entrada analógica                              |                                                                                                    |
| Entrada                                        | 4 x entradas analógicas:<br>4 20 mA<br>4x ModBus RS-485 (solo Connect Sensor FXA30B)                       |

| Especificaciones                            |                                                                                                    |
|---------------------------------------------|----------------------------------------------------------------------------------------------------|
| Rango de corrientes de entrada              | 4 22 mA (entrada del lazo de corriente)                                                                   |
| Entrada digital                             |                                                                                                    |
| Puertos                                     | 1 entrada digital o entrada de contador de pulsos                                                         |
| Rango de entrada                            | <ul> <li>Lógico bajo de 0 0,6 V<sub>DC</sub>;</li> <li>Lógico alto de 2,2 30 V<sub>DC</sub></li> </ul>    |
| Tensión máx. de entrada                     | 30 V <sub>DC</sub>                                                                                        |
| Frecuencia máx. del contador de pulsos      | 2 kHz                                                                                                    |
| Potencia de salida                          |                                                                                                    |
| Puertos                                     | 5                                                                                                    |
| Opciones de tensión de salida               | 24 V <sub>DC</sub>                                                                                        |
| Salida de corriente máx.                    | 200 mA por sensor                                                                                         |
| Medioambiente                               |                                                                                                    |
| Temperatura de operación del entorno        | −35 +70 °C (−31 158 °F)                                                                                   |
| Temperatura de almacenamiento               | -40 +85 °C (-40 185 °F)                                                                                   |
| Humedad relativa                            | 90% (sin condensación tras el 90%)                                                                        |
| Clasificación de protección de entrada (IP) | IP66                                                                                                    |
| Físico                                      |                                                                                                    |
| Dimensiones (L x A x A)                     | <ul> <li>Longitud: 152 mm (6 in)</li> <li>Ancho: 114 mm (4,5 in)</li> <li>Altura: 76 mm (3 in)</li> </ul> |
| Peso                                        | 0,57 kg (1,25 lb)                                                                                         |
| LEDS                                        | <ul> <li>Bluetooth</li> <li>Lectura del sensor</li> <li>Móvil</li> <li>Batería</li> </ul>                 |
| Material de la carcasa                      | Policarbonato reforzado con 10% de fibra de vidrio                                                        |
| IP de la carcasa                            | NEMA Tipo 4, 4X, 6 y 6P<br>UL 94 V-0                                                                      |

### 6.4 Mejoras de hardware

Además de las funciones del Connect Sensor FXA30, el Connect Sensor FXA30B está equipado con las siguientes funciones:

Protocolo Modbus

### 6.5 Duración de la batería

El Connect Sensor FXA30/FXA30B utiliza los modos de suspensión y activación para gestionar el uso de energía. El equipo se activa solo para las lecturas del sensor y enviar dichas lecturas

programadas al SupplyCare Hosting. Se encuentra en modo de suspensión el resto del tiempo para mantener bajo el consumo de energía.

Alargue la vida útil de la batería programando lecturas de sensor y conexiones de subida para comunicación con menor frecuencia. Programar lecturas de sensor y conexiones de subida para comunicación con mayor frecuencia puede acortar la vida útil de la batería.

### 6.6 Potencia de salida de transmisión de módem móvil (TX)

| Módem     | Banda                                                | Clase de potencia |
|-----------|------------------------------------------------------|-------------------|
| HE910-D   | GSM 850 / 900                                        | 4 (2 W)           |
|           | DCS 1800 / PCS 1900                                  | 1 (1 W)           |
|           | EDGE, 850/900 MHz                                    | E2 (0,5 W)        |
|           | EDGE, 1800/1900 MHz                                  | Clase E2 (0,4 W)  |
|           | WCDMA FDD B1, B2, B4, B5, B8                         | Clase 3 (0,25 W)  |
| LE910-NA1 | Todas las Bandas LTE (solo para uso en Norteamérica) | Clase 3 (0,2 W)   |
|           | Todas las Bandas WCDMA                               | Clase 3 (0,25 W)  |
| LE910-SV1 | Todas las Bandas LTE (solo para uso en Norteamérica) | Clase 3 (0,2 W)   |

## 7 Instalación

### 7.1 Montaje

#### Montaje en pared

1. Utilice el Kit de montaje del Connect Sensor FXA30/FXA30B y fije los 4 soportes con los tornillos suministrados en la parte posterior de la caja.

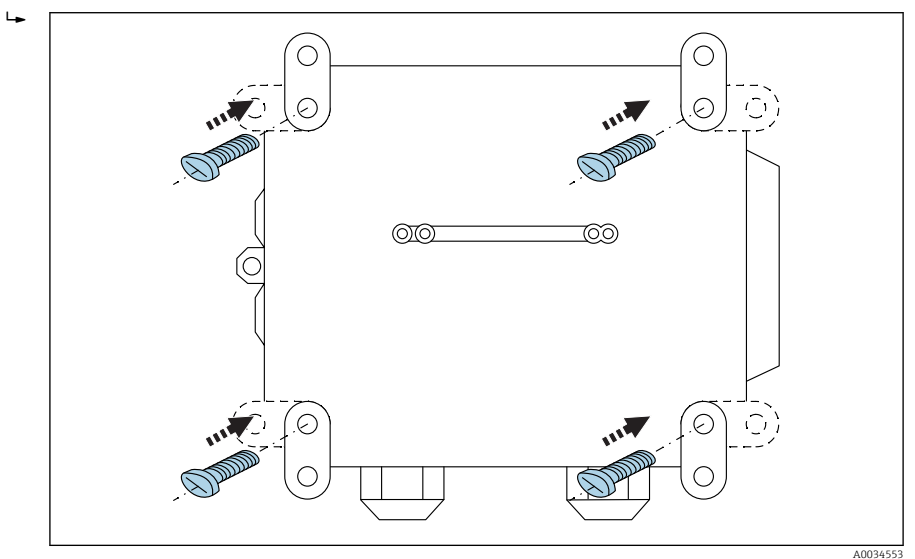

#### 2 Parte posterior

Se puede solicitar el Kit de montaje del Connect Sensor FXA30/FXA30B como accesorio mediante el Código de producto: 71336975

2. Solo se debe fijar a materiales estables (p. ej. metal, ladrillo, hormigón) utilizando un material de fijación adecuado (proporcionado por el cliente).

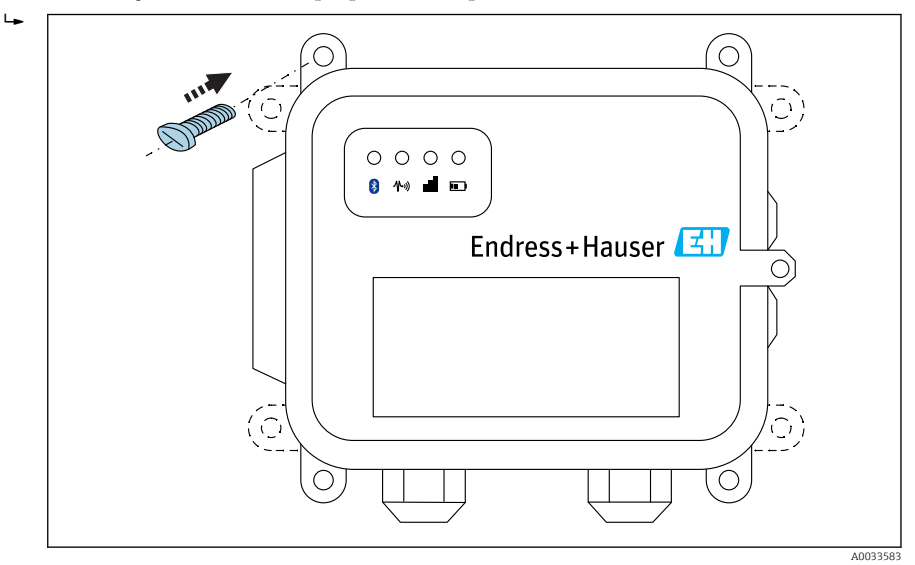

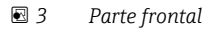

### 7.2 Antena

El Connect Sensor FXA30/FXA30B requiere una antena externa para la comunicación inalámbrica mediante UMTS (2G/3G) o LTE (Norteamérica).

Si se monta el Connect Sensor FXA30/FXA30B dentro de un armario, la antena debe montarse fuera del armario.

Existen antenas aptas disponibles como accesorio.

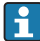

En zonas con una cobertura UMTS (2G/3G) o LTE (Norteamérica) débil, se aconseja comprobar primero la comunicación antes de fijar la antena de forma permanente.

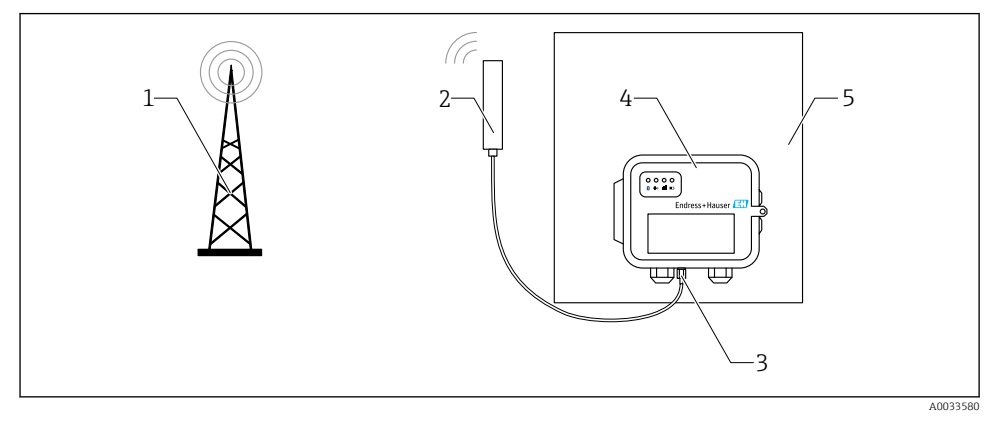

#### 🗟 4 Conexión: conexión SMA

- 1 Red UMTS (2G/3G) o LTE
- 2 Antena para el Connect Sensor FXA30/FXA30B
- 3 Conexión SMA
- 4 Connect Sensor FXA30/FXA30B
- 5 Armario de control

Antes de conectar los sensores a la interfase E/S, monte el Connect Sensor FXA30/FXA30B para verificar que funciona y probar la cobertura de red móvil en el área de instalación.

Compruebe que dispone de los siguientes equipos:

- Batería o fuente de Corriente continua
- Tarjeta SIM activada
- Antena para móvil

н

-

Le recomendamos que complete la configuración, incluida la verificación la conectividad por móvil y FIS, antes de conectar los sensores externos al Connect Sensor FXA30/FXA30B.

### 8.1 Conecte la antena para móvil

Debe utilizar una antena pasiva (sin amplificar) con el Connect Sensor FXA30/FXA30B.

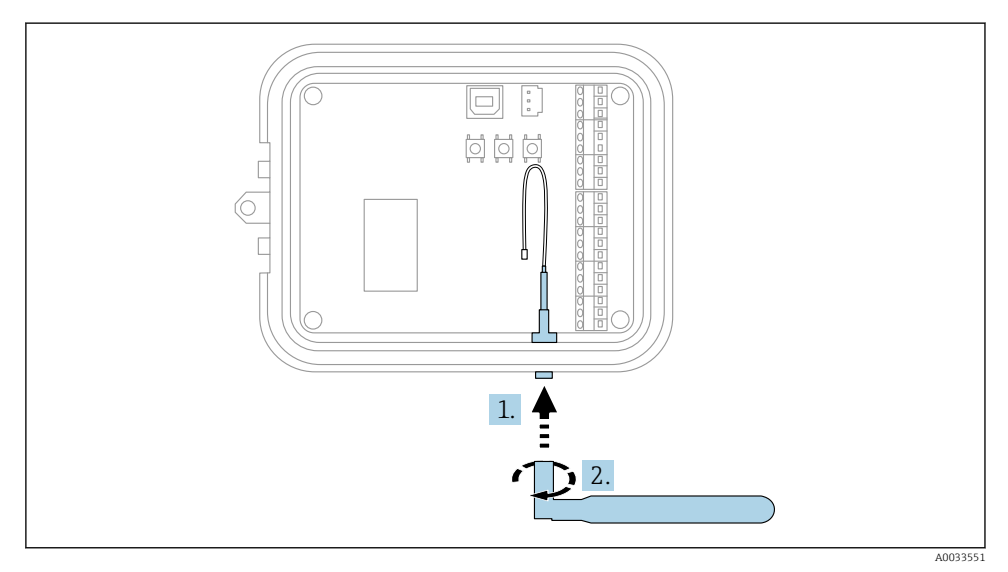

- 🖻 5 🔹 Conecte la antena para móvil
- 1. Conecte la antena al puerto de antena para móvil
- 2. Apriete la conexión de la antena

Montaje

### 8.2 Conecte la batería

Abra la carcasa del Connect Sensor FXA30/FXA30B.

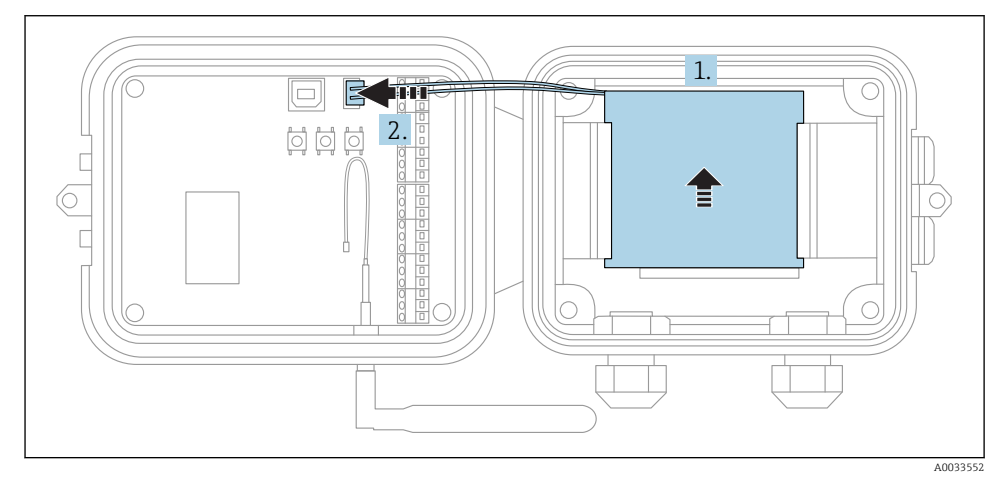

- 🖻 6 Conecte la batería
- 1. Inserte la batería en su caja
- 2. Conecte la batería en el puerto para batería

### 8.3 Desconecte la batería

Abra la carcasa del Connect Sensor FXA30/FXA30B.

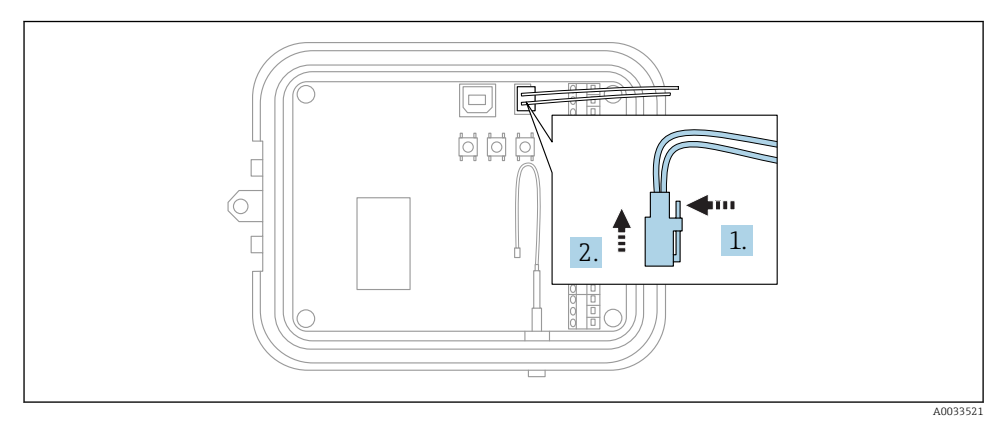

#### 🖻 7 🔹 Desconecte la batería

1. Presione la pestaña de seguridad de nuevo

2. Retire el conector del puerto para batería

### 8.4 Inserte tarjeta SIM

Abra la carcasa del Connect Sensor FXA30/FXA30B.

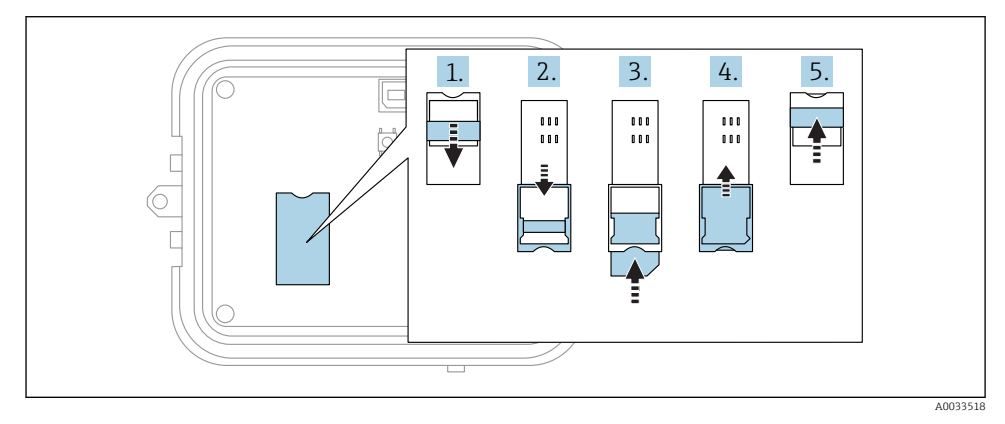

#### 🖻 8 👘 Inserte tarjeta SIM

- 1. Desbloquee la bandeja de la tarjeta SIM
- 2. Abra la bandeja de la tarjeta SIM
- 3. Inserte tarjeta SIM (SIM estándar)
- 4. Coloque la bandeja de la Tarjeta en su sitio
- 5. Bloquee la bandeja de la tarjeta SIM

## 9 Configure la conexión móvil

Si contrató la Comunicación de datos con el Connect Sensor FXA30/FXA30B, entonces la conexión móvil ya está configurada en el Connect Sensor FXA30/FXA30B y puede omitir esta sección.

EL Connect Sensor FXA30/FXA30B está configurado con un APN predeterminado que debe cambiar para registrar el Connect Sensor FXA30/FXA30B en la red móvil de su proveedor de servicio de telefonía móvil. Utilice la interfaz de línea de comandos (CLI) para configurar inicialmente la conexión móvil.

Antes de comenzar, compruebe que dispone de los siguientes equipos e información:

- Ordenador que ejecuta un programa de emulación de terminal, por ejemplo la línea de comandos de Microsoft Windows
- Cable USB tipo A a B
- APN de su proveedor de servicio de telefonía móvil

### 9.1 Registro en red móvil

Para registrar el Connect Sensor FXA30/FXA30B en una red móvil:

1. Abra la carcasa y compruebe que la batería está conectada y la tarjeta SIM instalada.

2. Conecte un cable USB tipo A a B de su ordenador al puerto USB tipo B. Debe instalar drivers de equipo o esperar a que su ordenador las instale automáticamente al conectar el Connect Sensor FXA30/FXA30B a un ordenador utilizando un cable USB. Se recomienda utilizar los drivers disponibles en

http://www.ftdichip.com/Drivers/VCP.htm

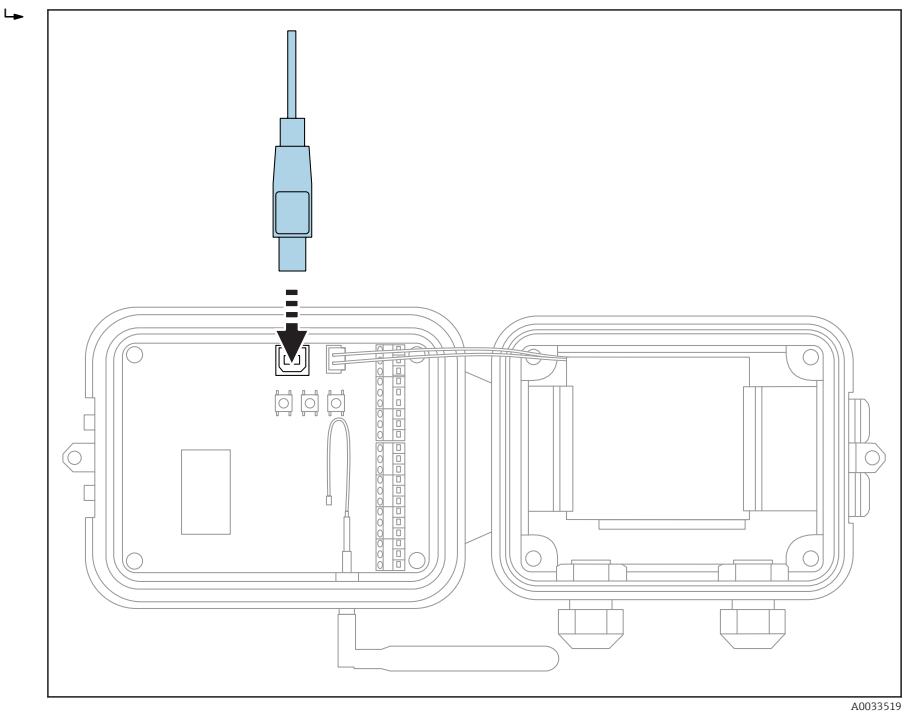

- **3.** Abra un programa de terminal en un ordenador (p. ej. Putty) y conéctelo a el Connect Sensor FXA30/FXA30B utilizando la configuración siguiente:
  - Puerto de conexión: conexión al puerto COM asociado con el cable USB conectado al Connect Sensor FXA30/FXA30B
     Velocidad de transmisión de datos (en baudios) o bits por segundo: 115200
     Datos: 8 bit
     Paridad: ninguna
     Parada: 1 bit
     Control de caudal: ninguno
- 4. Pulse el botón de Activación
- 5. En el símbolo del sistema, escriba **set apn=thecellular.apn** donde **thecellular.apn** es la cadena proporcionada por su proveedor de servicio de telefonía móvil.

#### 6. Pulse Intro

 El programa de terminal muestra el valor actual y pendiente de la configuración del APN.

- 7. Si es necesario, configure un nombre de usuario, contraseña y PIN para la tarjeta SIM. En el símbolo del sistema, escriba lo siguiente y pulse Intro después de cada comando:
  - set usr=<username> (Donde username es el nombre de su cuenta móvil) set pwd=<password> (Donde password es la contraseña de su cuenta móvil) set pin=<pin> (Donde pin es el PIN de su tarjeta SIM)
- 8. Escriba **activar** en el símbolo del sistema y pulse **Intro** para realizar el cambio inmediatamente.
  - El Connect Sensor FXA30/FXA30B se activa automáticamente para informar del cambio a FIS.
     Cuando el cambio se haya completado, vuelve al modo de suspensión.

#### 9.1.1 Comprobar la conexión móvil

Compruebe que la red móvil proporciona una señal adecuada en el lugar de instalación del Connect Sensor FXA30/FXA30B para mantener una conexión móvil uniforme.

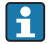

Una cobertura de red adecuado ayuda a reducir el consumo de energía, lo que mejora la vida útil de la batería.

Para comprobar la conexión de red móvil en la ubicación de instalación:

- 1. Pulse el botón de Activación.
- 2. Compruebe que el LED móvil parpadea de color azul para indicar que está conectado a la red móvil.
- 3. Si el Connect Sensor FXA30/FXA30B no se conecta a la red móvil, véase → 🗎 49

Ahora puede completar el cableado de la interfase E/S.

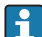

#### Almacenamiento de datos

- Firmware estándar: En caso de problemas con la conexión móvil de subida, el Connect Sensor FXA30B puede almacenar los datos medidos hasta puntos de datos de 63 k.
- Firmware de Monitorización continua:
   El Connect Sensor FXA30B puede almacenar 5 minutos de datos medidos (1 segundo de resolución) antes y después de un evento de alarma.

## 10 Conexión eléctrica

### **ADVERTENCIA**

#### Tensión eléctrica peligrosa

Riesgo de descargas eléctricas y lesiones por respuesta de sobresalto.

- Desactive todas las fuentes de alimentación antes de conectarlas.
- Antes de la puesta en marcha del equipo, mida la tensión de alimentación y compárela con la especificada en la placa de identificación. Conecte el equipo únicamente si la tensión de alimentación medida cumple con las especificaciones.

### 10.1 Opciones de energía

#### 10.1.1 Alimentación del Connect Sensor FXA30/FXA30B

Mientras el Connect Sensor FXA30/FXA30B disponga de una batería interna para la alimentación, puede utilizar una fuente externa, como paneles solares u otras fuentes de CC. Para una fuente de alimentación externa, utilice la entrada de alimentación externa para alimentar el equipo Connect Sensor FXA30/FXA30B.

- Cuando el Connect Sensor FXA30/FXA30B está conectado a una fuente de alimentación externa, la fuente externa se convierte en la fuente de alimentación primera y la batería interna en fuente de alimentación de reserva. Si la fuente de alimentación externa no puede alimentar el Connect Sensor FXA30/FXA30B (como cuando el rango de tensión no es admisible), cambia la alimentación automáticamente a la batería interna.
  - Las entradas de alimentación externa aceptan un rango de CC de 8 ... 30  $V_{\text{DC}}$

#### 10.1.2 Alimentación de los sensores

El Connect Sensor FXA30/FXA30B puede alimentar sensores conectados a salidas de alimentación analógicas, digitales o en serie. Para configurar las opciones de alimentación del Connect Sensor FXA30/FXA30B, se debe utilizar la interfaz en la nube en el Field Information Server.

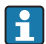

Si dispone de un equipo con capacidad para Modbus que deba recibir alimentación del Connect Sensor FXA30B, el equipo ModBus debe conectarse por cable a la salida de alimentación en serie.

Tenga en cuenta lo siguiente:

- La tensión de salida de alimentación del sensor es 24  $V_{\text{DC}}$
- La corriente de salida máxima para cada conector de salida de alimentación del sensor es 200 mA

### 10.2 Asignación de terminales

### 10.2.1 Asignaciones de pins de interfases de E/S

El Connect Sensor FXA30/FXA30B dispone de dos conectores E/S, un conector de 9 pins y un conector de 12 pins.

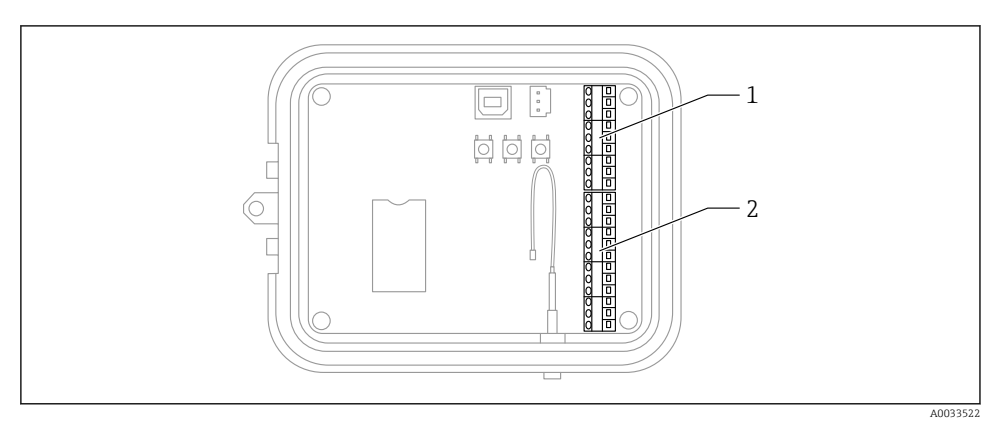

Asignaciones de pins de interfases de E/S

- 1 Conector de 9 pins
- 2 Conector de 12 pins

#### Detalles del conector de 9 pins

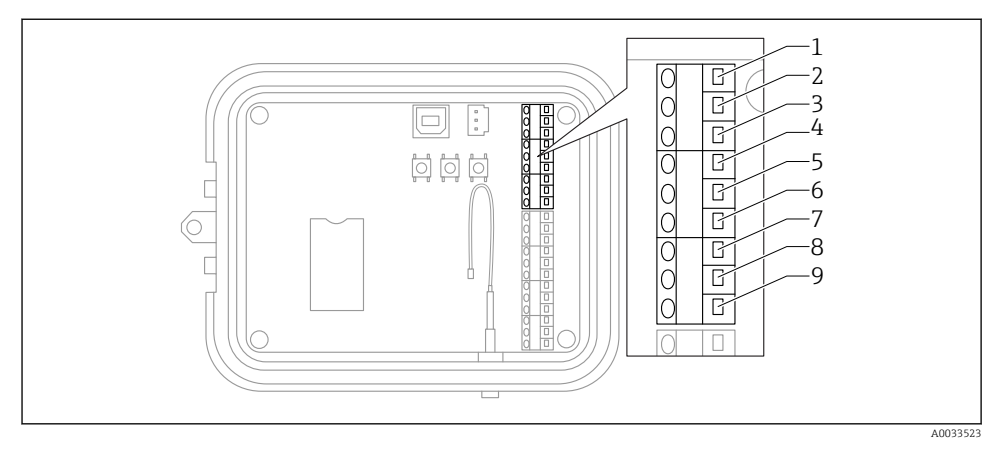

🖻 10 Detalles del conector de 9 pins

| Número de pin | Asignación | Señal                                            |
|---------------|------------|--------------------------------------------------|
| 1             | SGnd       | Toma de tierra de la interfase en serie          |
| 2             | SRX/-      | Interfaces en serie Modbus -                     |
| 3             | STX/+      | Interfaces en serie Modbus +                     |
| 4             | SPwr       | Salida de alimentación de la interfaz en serie   |
| 5             | EXT GND IN | Fuente de alimentación externa, toma de tierra   |
| 6             | EXT PWR IN | Fuente de alimentación externa, entrada positiva |
| 7             | DGnd       | Interfaz digital, toma de tierra                 |
| 8             | DIO        | Interfaz digital E/S                             |
| 9             | DPwr       | Salida de alimentación de la interfaz digital    |

#### Detalles del conector de 12 pins

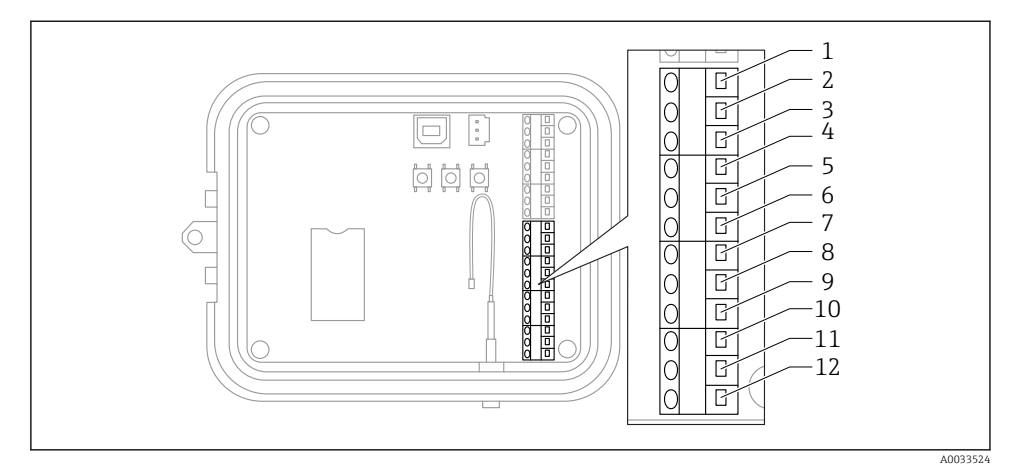

#### 🖻 11 Detalles del conector de 12 pins

| Número de pin | Asignación | Señal                                           |
|---------------|------------|-------------------------------------------------|
| 1             | A 4 GND    | Interfase analógica 4, toma de tierra           |
| 2             | A 4 IN     | Interfase analógica 4, entrada analógica        |
| 3             | A 4 Pwr    | Interfase analógica 4, salida de alimentación + |
| 4             | A 3 GND    | Interfase analógica 3, toma de tierra           |
| 5             | A 3 IN     | Interfase analógica 3, entrada analógica        |
| 6             | A 3 Pwr    | Interfase analógica 3, salida de alimentación   |
| 7             | A 2 GND    | Interfase analógica 2, toma de tierra           |
| 8             | A 2 IN     | Interfase analógica 2, entrada analógica        |
| 9             | A 2 Pwr    | Interfase analógica 2, salida de alimentación   |
| 10            | A 1 GND    | Interfase analógica 1, toma de tierra           |
| 11            | A 1 IN     | Interfase analógica 1, entrada analógica        |
| 12            | A 1 Pwr    | Interfase analógica 1, salida de alimentación   |

### 10.3 Conecte los sensores a la interfase E/S

Para conectar los sensores a la interfase E/S de los Connect Sensors FXA30/FXA30B, necesita los equipos siguientes:

- Destornillador, cabeza plana (0,4 × 2,5 × 80 mm)
- Tamaño de cable de Ø 1,29 ... 0,25 mm (16 ... 30 AWG) para cada conector de pin

Todo el cableado externo o en campo de cumplir con la NFPA 70, Artículo 501.10 (B).

#### AVISO

#### Conexión del Connect Sensor FXA30/FXA30B

- Abra la carcasa del Connect Sensors FXA30/FXA30B y desconecte las fuentes de alimentación.
- ► Compruebe que la fuente de alimentación está desconectada.
- ▶ Desconecte la batería  $\rightarrow$  🖺 24.

#### 10.3.1 Desenrosque el casquillo del prensaestopas

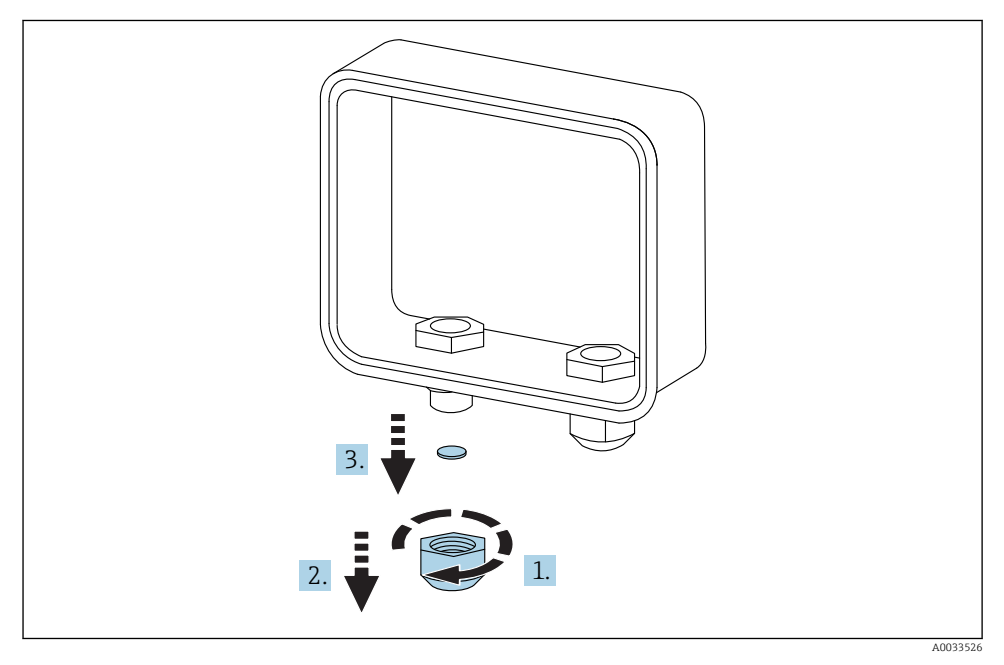

🖻 12 Desenrosque el casquillo del prensaestopas

- 1. Desenrosque el casquillo del prensaestopas
- 2. Tire del casquillo hacia abajo
- 3. Retire la junta de plástico

### AVISO

#### Apretar demasiado un casquillo de prensaestopas sin utilizar

puede hacer que se salga la cubierta de plástico del orificio rompiendo el sellado del prensaestopas

 Compruebe que la cubierta de plástico del orificio se mantiene en su sitio para mantenerlo sellado.

#### 10.3.2 Inserte el cable del sensor

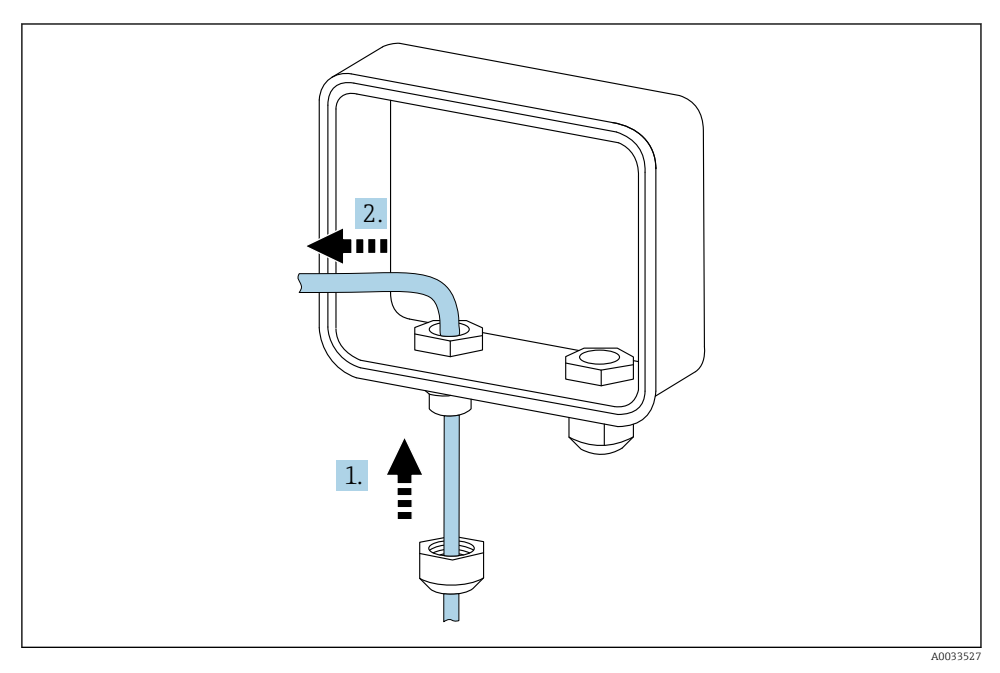

🖻 13 Inserte el cable del sensor

- 1. Guíe el cable del sensor a través del casquillo del prensaestopas
- 2. Empuje el cable del sensor a través del casquillo del prensaestopas

#### 10.3.3 Conecte el cable

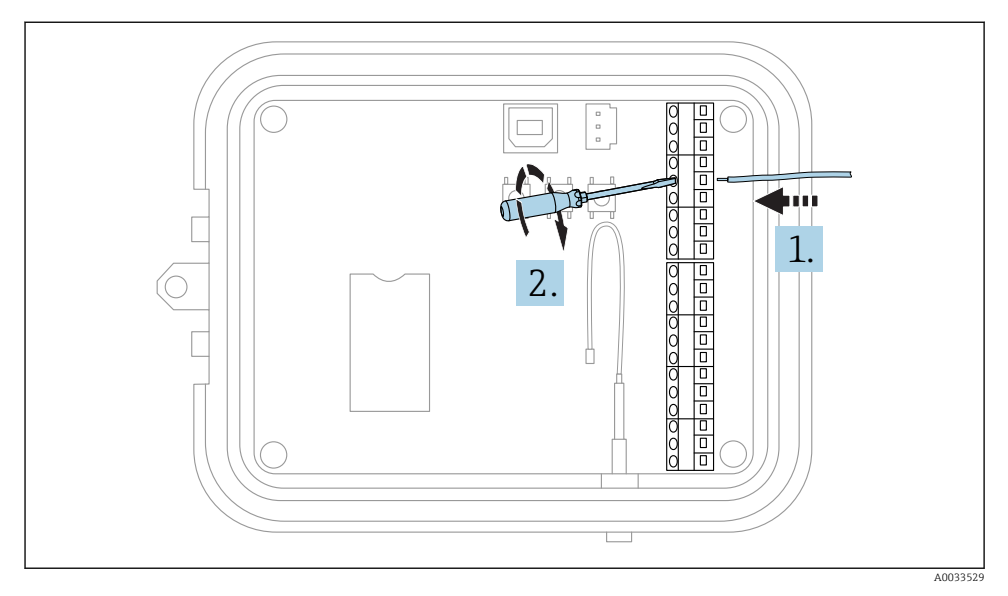

#### I4 Conecte el cable

**1.** Si es necesario utilice el destornillador para aflojar el tornillo conector de la interfase E/S.

Deslice el cable dentro del lado del terminal del conector

2. Apriete el tornillo al 0,2 Nm para fijar el cable en el conector

#### 10.3.4 Apriete el prensaestopas

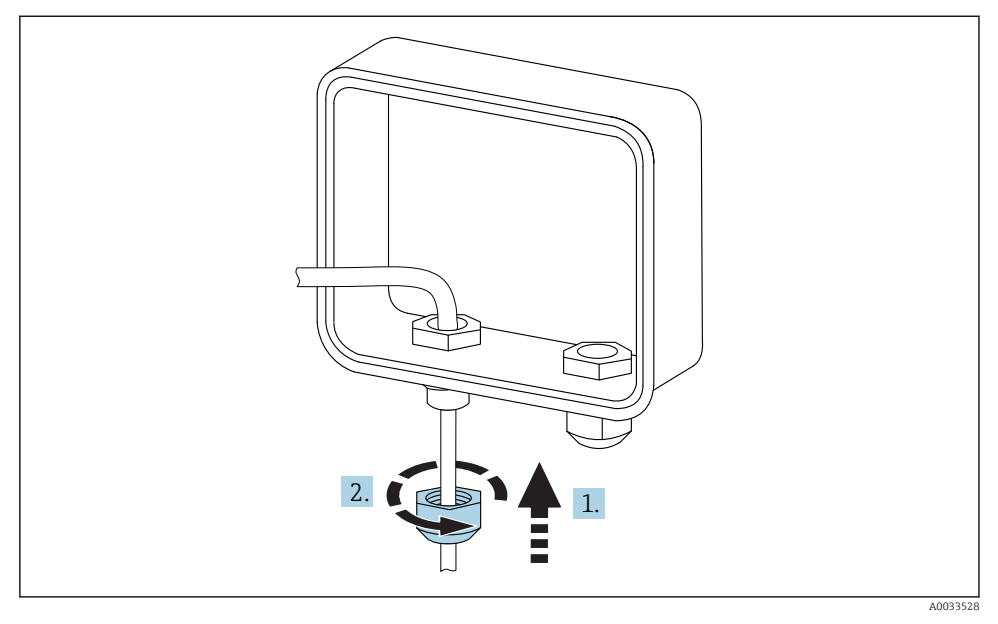

■ 15 Apriete el prensaestopas

- 1. Empuje el casquillo hacia el prensaestopas
- 2. Apriete el casquillo del prensaestopas para sellarlo y fijar el cable

### 10.4 Entrada analógica

Las entradas analógicas disponen de los siguientes modos de operación, que están deshabilitados por defecto.

#### 10.4.1 Lazo de corriente

El Connect Sensor FXA30/FXA30B puede monitorizar una entrada de corriente 4 ... 20 mA. Los siguientes esquemas muestra las opciones de cableado para entradas 4 ... 20 mA.

#### Autoalimentación

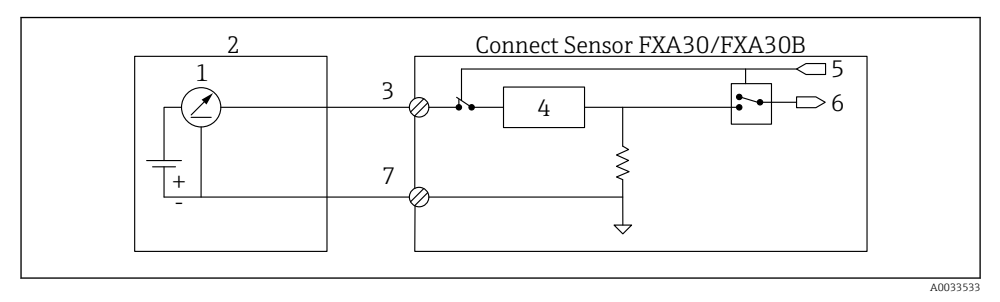

Esta figura muestra el esquema de cuando el sensor externo se autoalimenta o se alimenta de una fuente distinta al Connect Sensor FXA30/FXA30B.

- 1 Salida 4 ... 20 mA
- 2 Sensor externo
- 3 Entrada analógica
- 4 Protector del lazo de corriente
- 5 Señal de selección analógica (Modo de corriente)
- 6 Entrada analógica
- 7 Toma de tierra analógica

#### Sensores a 2 hilos (alimentados por lazo)

Puede conectar el Connect Sensor FXA30/FXA30B al sensor a 2 hilos 4 ... 20 mA, que también se denomina sensor alimentado por lazo.

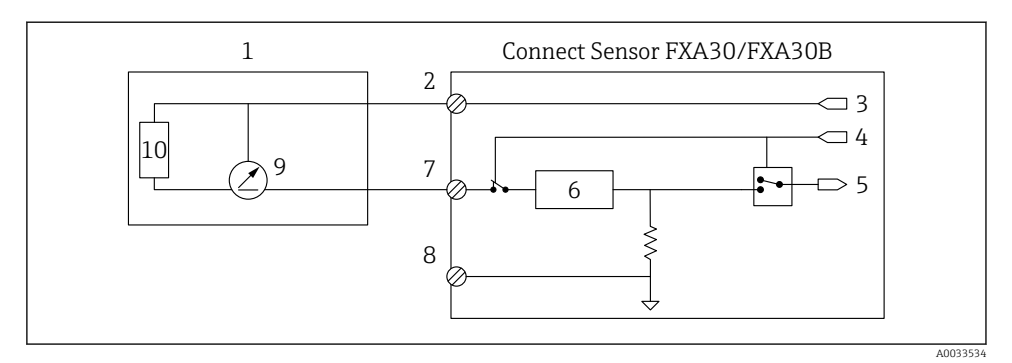

- 17 Esta figura muestra el esquema para el uso de alimentación del lazo de corriente del Connect Sensor FXA30/FXA30B para alimentar un sensor.
- 1 Sensor externo
- 2 Alimentación
- 3 Alimentación de sensor
- 4 Señal de selección analógica (Modo de corriente)
- 5 Entrada analógica
- 6 Protector del lazo de corriente
- 7 Entrada analógica
- 8 Toma de tierra analógica
- 9 Salida 4 ... 20 mA
- 10 Circuito del sensor

#### Sensores a 3 hilos

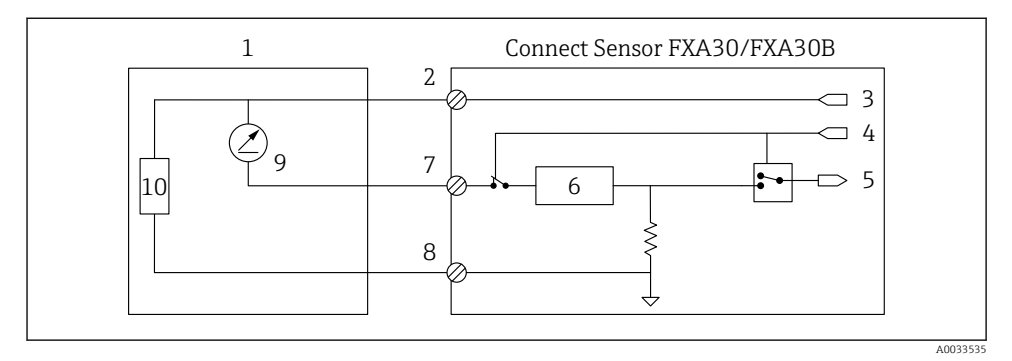

Esta figura muestra el esquema de cuando la salida de alimentación analógica del Connect Sensor FXA30/FXA30B alimenta al sensor.

- 1 Sensor externo
- 2 Alimentación
- 3 Alimentación de sensor
- 4 Señal de selección analógica (Modo de corriente)
- 5 Entrada analógica
- 6 Protector del lazo de corriente
- 7 Entrada analógica
- 8 Toma de tierra analógica
- 9 Salida 4 ... 20 mA
- 10 Circuito del sensor

## 10.5 Entrada digital

El Connect Sensor FXA30/FXA30B dispone de un pin de entrada digital. Puede configurar el pin como entrada digital o como contador de pulsos, pero no con más de una función simultánea.

#### 10.5.1 Entrada digital y contador de pulsos

Al configurar el pin como entrada digital, son posibles los siguientes modos de operación: • Modo de entrada:

El Connect Sensor FXA30/FXA30B recibe el valor de entrada digital de lecturas de sensor programadas. Puede configurar el Connect Sensor FXA30/FXA30B para que se active del modo suspensión cuando cambie un valor de entrada (activación por flanco ascendente o descendente).

Contador de pulsos:

H

Al estar conectado a un medidor mecánico, el Connect Sensor FXA30/FXA30B cuenta pulsos durante los ciclos de suspensión del Connect Sensor FXA30/FXA30B e informa sobre estos al Connect Sensor FXA30/FXA30B durante los intervalos de informe normales.

Cada modo dispone de una resistencia de frenado que puede habilitar o deshabilitar. El frenado indica el estado de la entrada digital cuando no existe tensión externa.

Si habilita la resistencia de frenado, absorberá alimentación constantemente. En función de la corriente eléctrica del sensor, puede necesitar alimentación externa para el Connect Sensor FXA30/FXA30B.

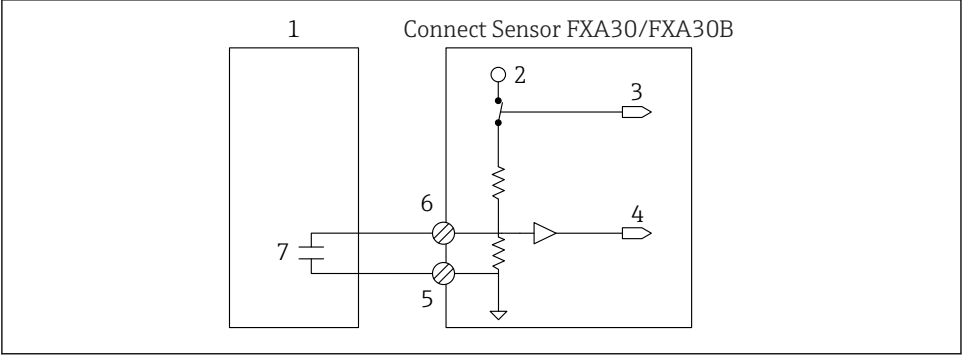

A003353

In a figura muestra una entrada digital con la resistencia de frenado habilitada donde conduce un relé externo.

- 1 Sensor externo
- 2 3,3 V
- 3 Habilitar frenado (On)
- 4 Entrada digital
- 5 Toma de tierra digital
- 6 E/S digitales
- 7 Contacto externo

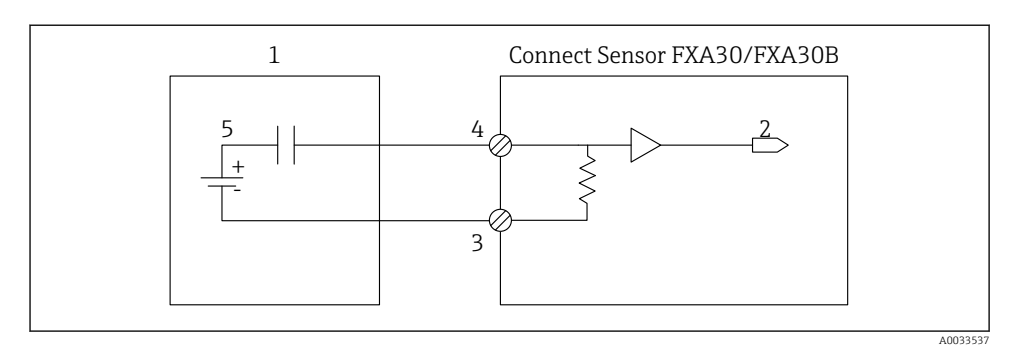

🖻 20 🛛 La figura muestra una entrada digital con la resistencia de frenado deshabilitada.

- 1 Sensor externo
- 2 Entrada digital
- 3 Toma de tierra digital
- 4 E/S digitales
- 5 Contacto externo

### 10.6 Esquema E/S

Las siguientes secciones muestran el esquema del cableado eléctrico de los conectores E/S del Connect Sensor FXA30/FXA30B.

#### 10.6.1 Esquema de la entrada analógica

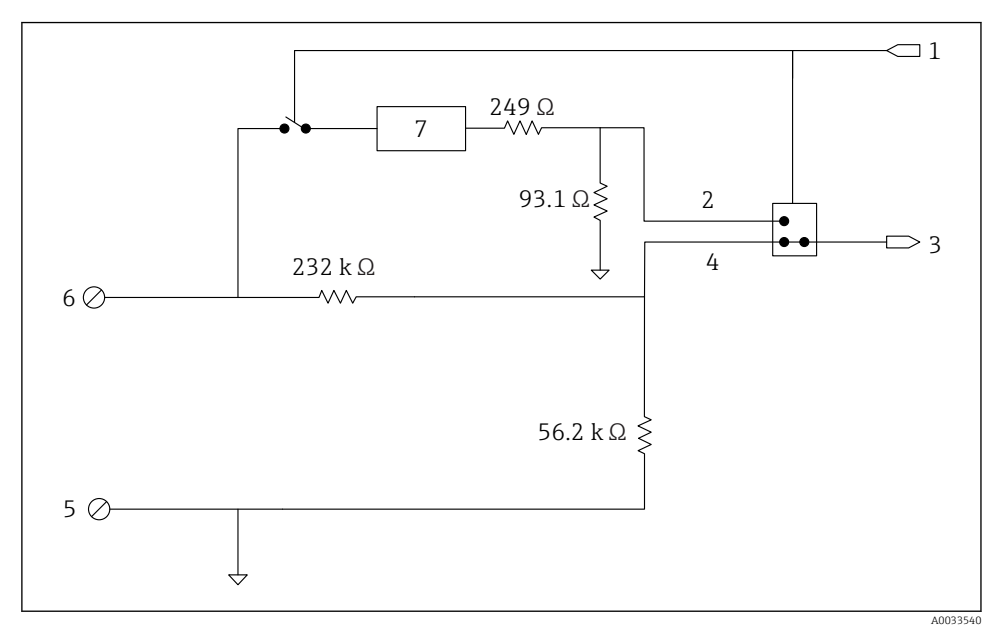

🖻 21 🛛 Esta imagen es una visión general de los diagramas de conexionado de la entrada analógica.

- 1 Señal de selección analógica
- 2 Señal del lazo de corriente
- 3 Entrada analógica
- 4 Señal de la entrada de tensión
- 5 Toma de tierra analógica
- 6 Entrada analógica
- 7 Protector del lazo de corriente

#### 10.6.2 Esquema de E/S digitales

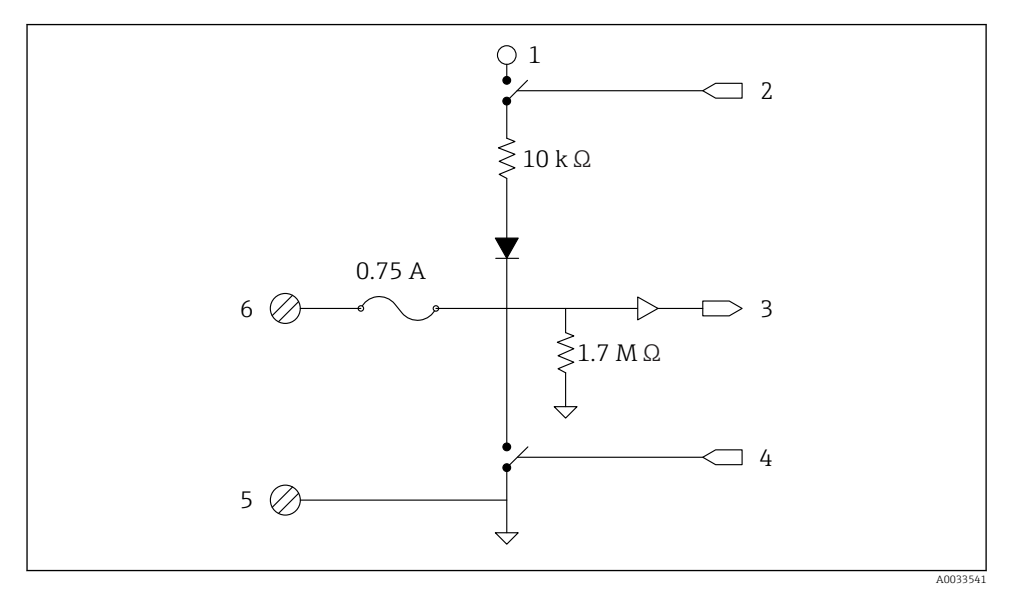

■ 22 Esta imagen es una visión general de los diagramas de conexionado de las E/S digitales.

- 1 Señal de selección analógica
- 2 Señal del lazo de corriente
- 3 Entrada analógica
- 4 Señal de la entrada de tensión
- 5 Toma de tierra analógica
- 6 Entrada analógica
- 7 Protector del lazo de corriente

### 10.7 Visión general del cableado

Las entradas analógicas disponen de los siguientes modos de operación, que están deshabilitados por defecto.

#### 10.7.1 Firmware estándar

Cableado del Connect Sensor FXA30/FXA30B con Firmware estándar

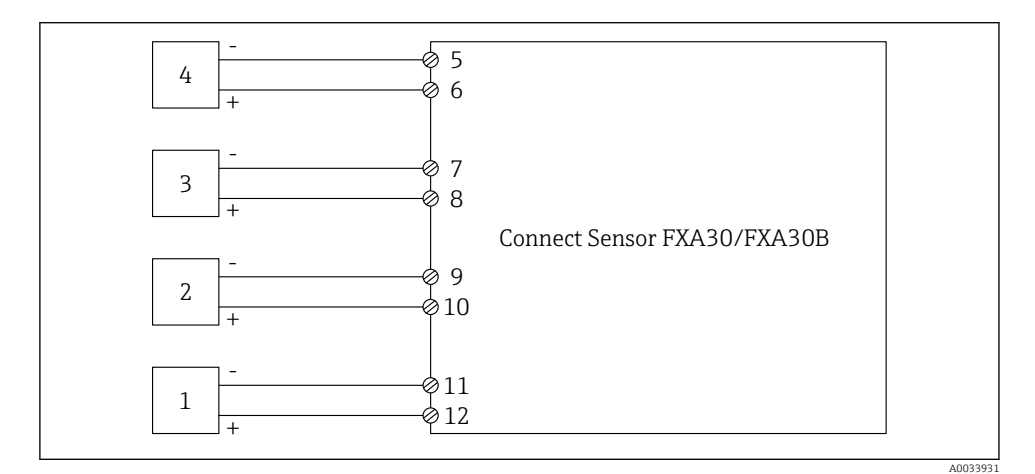

#### 🖻 23 Modo normal

- 1 Sensor externo (1)
- 2 Sensor externo (2)
- 3 Sensor externo (3)
- 4 Sensor externo (4)
- 5 A4IN (Entrada analógica 4)
- 6 A4Pwr (Sensor 4 Alimentación)
- 7 A3IN (Entrada analógica 3)
- 8 A3Pwr (Sensor 3 Alimentación)
- 9 A2IN (Entrada analógica 2)
- 10 A2Pwr (Sensor 2 Alimentación)
- 11 A1IN (Entrada analógica 1)
- 12 A1Pwr (Sensor 1 Alimentación)

## 11 Puesta en marcha en FIS

### 11.1 Introducción

Field Information Server (FIS) es un portal de operación basado en internet para gestionar el ciclo de vida y diagnósticos de gateways aplicados en todo el mundo en el Sistema de gestión de inventario.

### 11.2 Requisitos que debe cumplir el personal

El personal de configuración, puesta en marcha, diagnóstico y mantenimiento tiene que satisfacer los requisitos siguientes:

- El personal especializado cualificado y formado debe disponer de la cualificación (formación) correspondiente para esta función y tarea específicas
- Disponen de autorización del propietario del servicio de almacenamiento (Endress+Hauser)
- Antes de empezar con el trabajo, dicho personal debe haber leído y entendido las instrucciones contenidas en el manual de instrucciones, la documentación complementaria y los certificados (según la aplicación)
- Seguir las instrucciones y las condiciones básicas

📮 El personal de operación de la instalación no debe tener acceso a este sistema.

### 11.3 Iniciar el programa

Se recomienda utilizar los siguientes navegadores de internet para evitar errores y garantizar que todas las funciones son compatibles:

- Internet Explorer 11
- Firefox<sup>®</sup> > 38.0 o superior
- Navegador Chrome<sup>™</sup> > 36.0 o superior

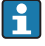

Tenga en cuenta que el número de funciones visibles dentro de los menús o elementos dentro de una página depende de los derechos de acceso del usuario.

1. Inicie su Navegador de Internet

- 2. Especifique la URL del Field Information Server. La URL es: https://portal.endress.com
  - Aparece la siguiente página:

| Please logon to the Endress+Hauser<br>Portal!<br>User *<br>Password *<br>Log On<br>Having trouble logging on? Get Support | Endress Hauser |
|----------------------------------------------------------------------------------------------------|----------------|
|                                                                                                    |                |

A0033611-ES

- 3. Introduzca su Nombre de usuario (nombre de conexión) y Contraseña
- 4. Haga clic en Iniciar sesión para confirmar las entradas
- 5. La primera vez que inicie sesión, se le pedirá que cambie su contraseña

| Please change your password! |  |
|------------------------------|--|
| Old password                 |  |
| New password                 |  |
| Repeat                       |  |
|                              |  |
|                              |  |
|                              |  |
|                              |  |
|                              |  |

A0033612-ES

- 6. Haga clic en 📝 para editar su contraseña.
- 7. Escriba su contraseña actual en el campo **Contraseña anterior**. Escriba su nueva contraseña en los campos **Nueva contraseña** y **Repetir**.
- 8. Haga clic en 📙 para guardar la nueva contraseña.
  - Si la contraseña no es correcta, se le pedirá que la escriba de nuevo. Si no recuerda o quiere reiniciar su contraseña, utilice el enlace **Obtener asistencia** en la página de **Iniciar sesión**.
    - Para más información acerca del Field Information Server (FIS), consulte la ayuda online desde el menú "Ayuda". Se describen todas las vistas y parámetros del FIS.

1

# 12 Diagnósticos y localización y resolución de fallos

Esta sección proporciona información sobre la localización y resolución de fallos para el Connect Sensor FXA30/FXA30B. Necesita acceso físico al equipo para realizar los procedimientos de esta sección.

### 12.1 LED utilizados para la localización y resolución de fallos

Utilice los cuatro LED del Connect Sensor FXA30/FXA30B para la localización y resolución de fallos en el equipo. Estos LED tienen comportamientos específicos que proporcionan información sobre la conexión Bluetooth, la actividad del sensor, la conexión móvil y la duración de la batería. Si el Connect Sensor FXA30/FXA30B dispone de alimentación y todos los LED están apagados, está en modo de suspensión.

Detalles  $\rightarrow \square 14$ 

## 12.2 El equipo no responde

Intente los siguientes procedimientos cuando su Connect Sensor FXA30/FXA30B no responda, como cuando los LED no se enciendan tras pulsar el botón de **Activación**. Necesita acceso físico al equipo para completar los pasos.

### 12.2.1 Compruebe la batería

La batería puede estar desconectado o no funcionar. Intente lo siguiente:

- Compruebe que los cables de la batería están conectados firmemente al puerto de la batería
- Conecte una batería distinta al equipo, si dispone de una batería adicional

### 12.2.2 Reiniciar el equipo

Este proceso fuerza el reinicio el equipo y mantiene su configuración.

- 1. Abra la carcasa del Connect Sensor FXA30/FXA30B.
- 2. Pulse el botón de **Reinicio** para forzar un reinicio cuando el equipo Connect Sensor FXA30/FXA30B no responda a las entradas.
  - Al pulsar Reinicio se cancelan todas las operaciones y se completa el ciclo de alimentación, después el Connect Sensor FXA30/FXA30B entra en modo de suspensión. El equipo mantiene los últimos cambios de configuración que realizó correctamente.
- 3. "Active" el equipo y espere a la secuencia de luces LED adecuada que indica que responde.

### 12.2.3 Restaure la configuración de fábrica del equipo

Este proceso elimina todos los cambios en la configuración y devuelve el equipo a su configuración predeterminada de fábrica.

Utilice este proceso cuando el equipo no responda tras pulsar el botón de Reinicio.

- 1. Con la carcasa del Connect Sensor FXA30/FXA30B abierta, mantenga pulsado el botón "Ajuste de fábrica" durante al menos 3 segundos hasta que los LED parpadeen de color morado.
  - └ Se restaura la configuración predeterminada de fábrica del equipo.

2. Reconfigure el Connect Sensor FXA30/FXA30B para que funcione con sus sensores y entorno.

### 12.3 Equipo no conectado a la red móvil

Cuando el Connect Sensor FXA30/FXA30B no se pueda conectar a la red móvil, utilice los siguientes pasos de localización y resolución de fallos. Necesita acceso físico al equipo para completar los pasos.

- Localización y resolución de fallos básica para la conexión móvil: puede solucionar la mayoría de problemas con la conexión móvil siguiendo estos pasos.
- Localización y resolución de fallos avanzada para la conexión móvil: si el equipo todavía no se conecta a la red móvil, obtenga el estado de la conexión de red en el equipo. A continuación, póngase en contacto con Endress+Hauser para obtener asistencia: www.addresses.endress.com

### 12.4 Localización y resolución de fallos básica para la conexión móvil

Los siguientes pasos básicos de localización y resolución de fallos solucionan la mayoría de problemas de conexión móvil del Connect Sensor FXA30/FXA30B. Necesita acceso físico al equipo para completar los pasos.

#### 12.4.1 Verificar la configuración SIM

Verifique lo siguiente en su equipo:

- **3.** Póngase en contacto con su proveedor de servicio de telefonía móvil para comprobar que su tarjeta SIM está activada y tiene un contrato asignado.

#### 12.4.2 Comprobar la antena para móvil

Compruebe que la antena móvil está instalada firmemente en el equipo y no está dañada.

#### 12.4.3 Verificar la cobertura de red móvil

Trabaje junto a su proveedor de servicio de telefonía móvil para asegurar que existe una cobertura de red adecuada en la zona de instalación del equipo. Si es posible, lleve a cabo alguno de los siguientes pasos:

- 1. Mueva el equipo a una zona con una cobertura de red móvil adecuada
- 2. Utilice una antena con cable para mover la antena y conseguir una mejor señal sin mover el equipo

### 12.4.4 Compruebe la vida útil de la batería

Es posible que las baterías antiguas no tengan potencia suficiente para la conexión a la red móvil, por lo que puede que tenga que sustituir la batería. Si el

Connect Sensor FXA30/FXA30B ha estado en funcionamiento durante tiempo, compruebe la vida útil de la batería:

Conéctese a su equipo utilizando la CLI:

- 1. Abra la carcasa y compruebe que la batería está conectada y la tarjeta SIM instalada.
- 2. Conecte un cable USB tipo A a B de su ordenador al puerto USB tipo B. Debe instalar drivers de equipo o esperar a que su ordenador las instale automáticamente al conectar el Connect Sensor FXA30/FXA30B a un ordenador utilizando un cable USB. Digi recomienda los drivers disponibles en http://www.ftdichip.com/Drivers/VCP.htm.

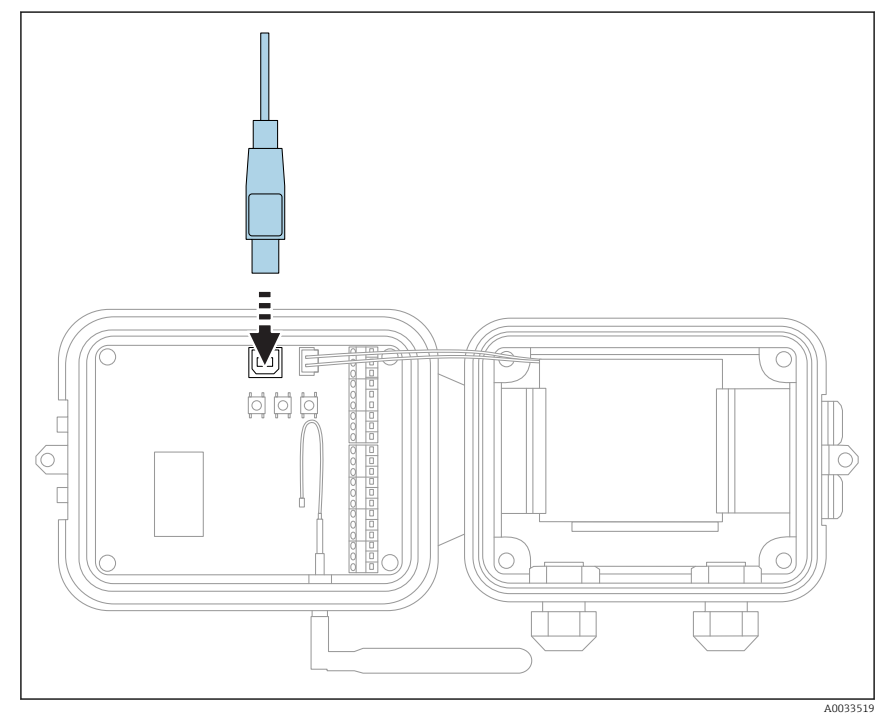

- 3. Abra un programa de terminal en un ordenador y conéctelo a el Connect Sensor FXA30/FXA30B utilizando la configuración siguiente:
  - Puerto de conexión: conexión al puerto COM asociado con el cable USB conectado al Connect Sensor FXA30/FXA30B
     Velocidad de transmisión de datos (en baudios) o bits por segundo: 115200
     Datos: 8 bit
     Paridad: ninguna
     Parada: 1 bit
     Control de caudal: ninguno
- 4. Pulse el botón de **Activación** y espere 5-10 segundos una vez que el LED móvil comience a parpadear.
- 5. Escriba **estado** en el símbolo del sistema.
- 6. Encuentra el campo **Vida útil de la batería** para ver la que queda.
- 7. Sustituya la batería si es necesario.

### 12.5 El equipo no se conecta al Field Information Server (FIS)

Si el Connect Sensor FXA30/FXA30B no se conecta al Field Information Server (FIS)

- **1.** Obtenga el número IMEI correcto de 15 dígitos del equipo que se encuentra en la etiqueta del Connect Sensor FXA30/FXA30B.
- 2. Vaya al FIS e inicie sesión con su nombre de usuario y contraseña.
- **3.** Verifique que el número IMEI de 15 dígitos del equipo que se encuentra en la etiqueta del Connect Sensor FXA30/FXA30B es el mismo que aparece en el FIS.
- 4. Añada su equipo en el FIS si los números no concuerdan.

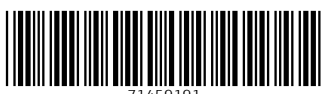

71459191

## www.addresses.endress.com

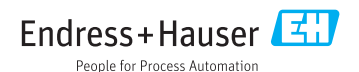